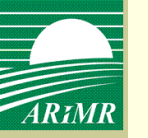

# Zasady wypełniania i składania wniosków o przyznanie płatności na rok 2011 za pomocą formularza umieszczonego na stronie internetowej Agencji

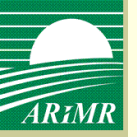

# **Podstawy prawne**

## Płatności w ramach systemów wsparcia bezpośredniego

- art. 25 ust. 4 ustawy z dnia 26 stycznia 2007 r. o płatnościach w ramach systemów wsparcia bezpośredniego (Dz. U. z 2008 r. Nr 170, poz. 1051, ze zm.)
  - rozporządzenie Ministra Rolnictwa i Rozwoju Wsi w sprawie szczegółowych wymagań, jakie powinien spełniać formularz wniosku umieszczany na stronie internetowej Agencji Restrukturyzacji i Modernizacji Rolnictwa, oraz szczegółowych warunków i trybu składania wniosków za pomocą tego formularza (projekt)

## Płatności ONW

- art. 24 ust. 2 ustawy z dnia 7 marca 2007 r. o wspieraniu rozwoju obszarów wiejskich z udziałem środków Europejskiego Funduszu Rolnego na rzecz Rozwoju Obszarów Wiejskich (Dz. U. Nr 64, poz. 427, ze zm.)
  - rozporządzenie Ministra Rolnictwa i Rozwoju Wsi w sprawie działań, w ramach których wnioski o przyznanie pomocy lub o płatność mogą być składane za pomocą formularza umieszczanego na stronie internetowej Agencji Restrukturyzacji i Modernizacji Rolnictwa, wymagań jakie powinien spełniać ten formularz oraz warunków i trybu składania wniosków za pomocą tego formularza (projekt)

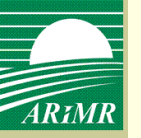

# Wniosek o nadanie loginu i kodu dostępu

- Wniosek o nadanie loginu i kodu dostępu składa się bezpośrednio do kierownika biura powiatowego Agencji właściwego ze względu na miejsce zamieszkania albo siedzibę wnioskodawcy lub za pośrednictwem polskiej placówki pocztowej operatora publicznego
- Formularz wniosku, opracowany przez Agencję, dostępny jest w Biurach Powiatowych, Oddziałach Regionalnych oraz na stronie internetowej Agencji
  - Wniosku tego nie składamy przez Internet
  - Login i kod dostępu do systemu teleinformatycznego Agencji kierownik biura powiatowego Agencji nadaje w terminie 21 dni od dnia złożenia wniosku o nadanie loginu i kodu dostępu
- W roku 2011 kierownik BP ma 14 dni na nadanie loginu i kodu dostępu

| Symbol formularza: W-5/01                | Agencja Restrukturyzacji i N                                      | Iodernizacji Rolnictwa                   | Potwierdzenie przyjęcia wniosku przez bi<br>Agencji Restrukturyzacji i Modernizac<br>/pieczęć/ |
|------------------------------------------|-------------------------------------------------------------------|------------------------------------------|------------------------------------------------------------------------------------------------|
| WNI<br>DO SYS<br>AGENCJI RESTRU          | OSEK O NADANIE UPRA<br>STEMU TELEINFORMAT<br>JKTURYZACJI I MODERI | WNIEŃ<br>YCZNEGO<br>NIZACJI ROLNICTWA    |                                                                                                |
| Numer dokumentu                          |                                                                   | Znak sprawy                              | <br>Data przyjęcia i podpi                                                                     |
| _                                        | _                                                                 |                                          |                                                                                                |
| I. CEL ZŁOŻENIA <sup>1)</sup>            | Wniosek o nadanie uprawn<br>teleinformatycznego ARiMF             | ień do systemu Wniosek o<br>२ teleinform | odblokowanie dostępu do syste<br>atycznego ARiMR                                               |
|                                          | /:                                                                |                                          |                                                                                                |
|                                          |                                                                   |                                          |                                                                                                |
| 01. Numer identyfikacyjny <sup>2</sup> ) |                                                                   |                                          |                                                                                                |
|                                          |                                                                   | 05. E-mail Wnioskodawcy – o              | ) ile posiada                                                                                  |
|                                          |                                                                   | 05. E-mail Wnioskodawcy – c              | n ile posiada                                                                                  |
| 02. Nazwisko / Nazwa pełna               |                                                                   |                                          |                                                                                                |

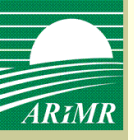

# Wniosek o nadanie loginu i kodu dostępu

(projekt formularza wniosku)

#### III. SPOSÓB DORĘCZENIA LOGINU I KODU DOSTĘPU DO SYSTEMU TELEINFORMATYCZNEGO ARIMR<sup>1)</sup>

Odbiorę osobiście w siedzibie Biura Powiatowego

Proszę przesłać na adres korespondencyjny zgodny z adresem podanym we wniosku o wpis do ewidencji producentów

Proszę przesłać na adres korespondencyjny podany w sekcji IV<sup>3)</sup>

Proszę przesłać w formie elektronicznej na adres podany w sekcji II pkt. 05

#### IV. ADRES DO KORESPONDENCJI (wypełnić w przypadku, gdy wnioskodawca nie posiada numeru identyfikacyjnego)<sup>3)</sup>

| 08. Województwo  |               |                                   | 09. | Powiat          |          | 10. 0 | Gmina     |
|------------------|---------------|-----------------------------------|-----|-----------------|----------|-------|-----------|
|                  |               |                                   |     |                 |          |       |           |
| 11. Kod pocztowy | 12. Poczta    |                                   |     | 13. Miejscowość |          |       | 14. Ulica |
| 15. Nr domu      | 16. Nr lokalu | 17. Telefon stacjonarny / komórko | wy  |                 | 18. Faks |       |           |

#### V. PODPIS SKŁADAJĄCEGO WNIOSEK

20. Data i podpis wnioskodawcy

(czytelny podpis wnioskodawcy / pełnomocnika / osoby uprawnionej do reprezentacji)

UWAGA! Pola na szarym tle wypełnia pracownik ARiMR

1) Właściwe zaznaczyć znakiem X.

<sup>2)</sup> Nie dotyczy rolnika, który ubiega się o nadanie uprawnień do sytemu teleinformatycznego ARiMR w związku z koniecznością złożenia wniosku o wypłatę płatności lub który wraz z wnioskiem o nadanie uprawnień złożył wniosek o nadanie numeru identyfikacyjnego, nadawanego zgodnie z ustawą z dnia 18 grudnia 2003 r. o krajowym systemie ewidencji producentów, ewidencji gospodarstw rolnych oraz ewidencji wniosków o przyznanie płatności (Dz. U. z 2004 r. Nr 10, poz. 76 z późn. zm.)

<sup>3)</sup> Wypełnić, w przypadku jeśli rolnik jednocześnie ubiega się o nadanie numeru identyfikacyjnego, nadawanego zgodnie z ustawą z dnia 18 grudnia 2003 r. o krajowym systemie obiega się o nadanie numeru identyfikacyjnego, nadawanego zgodnie z ustawą z dnia 18 grudnia 2003 r. o krajowym systemie obiega się o nadanie numeru identyfikacyjnego, nadawanego zgodnie z ustawą z dnia 18 grudnia 2003 r. o krajowym systemie obiega się o nadanie numeru identyfikacyjnego, nadawanego zgodnie z ustawą z dnia 18 grudnia 2003 r. o krajowym systemie

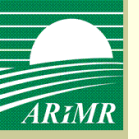

# Wniosek o nadanie loginu i kodu dostępu

Login i kod dostępu do systemu teleinformatycznego Agencji:

- 1) rolnik odbiera osobiście od kierownika biura powiatowego Agencji albo
- 2) Agencja przesyła:
  - przesyłką poleconą za potwierdzeniem odbioru na adres wskazany we wniosku o wpis do ewidencji producentów, albo
  - w formie elektronicznej na adres e-mailowy wskazany we wniosku o nadanie loginu i kodu dostępu
  - Wniosek o nadanie loginu i kodu dostępu może w imieniu rolnika złożyć jego pełnomocnik lub reprezentant (podpis na wniosku)
- Login i kod dostępu do systemu teleinformatycznego Agencji mogą być używane przez rolnika, któremu zostały one nadane, lub przez jego pełnomocnika/reprezentanta

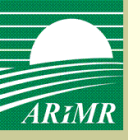

# Logowanie do aplikacji WPI

| Agencja Restrukturyzacji<br>i Modernizacji Rolnictwa                   |                                 |
|------------------------------------------------------------------------|---------------------------------|
|                                                                        | Zaloguj sie do aplikacji        |
|                                                                        | Login: 00135800                 |
|                                                                        | Hasło: ••••••                   |
|                                                                        | Zaloguj                         |
|                                                                        |                                 |
| Rekomendowane przeglądarki to Internet Explorer 8.x oraz FireFox 3.5.x | © 2010 Agencja Restrukturyzacji |
| Wersja aplikacji:pa-20110131-174317-87207-1143 Adres serwera:10.8.4.89 | i Modernizacji Rolnictwa        |
|                                                                        |                                 |
|                                                                        |                                 |

#### Login nie jest nr identyfikacyjnym rolnika, nadanym na podstawie ustawy o ewidencji producentów

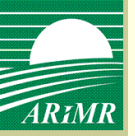

# Logowanie do aplikacji WPI

| Agencja Restrukturyzacji<br>i Modernizacji Rolnictwa                                                                                                    |                                                                                                    | Zalogowany:<br>Niezalogowany<br>Wyloguj                     |
|----------------------------------------------------------------------------------------------------|----------------------------------------------------------------------------------------------------|-------------------------------------------------------------|
| Jesteś tutaj: > Strona główna                                                                                                    |                                                                                                    |                                                             |
| Zmiana hasła<br>1. Hasło musi mieć co najmniej 8 znaków.<br>2. Hasło nie może zawierać ciągu 3-ch lub więcej j<br>3. Hasło nie może zawierać ciągu złożonego z 5-ci<br>4. W haśle wymagany jest co najmniej jeden znak<br>5. Przynajmniej jeden znak niebędący literą ani cyf | Nazwa (login) 00135800         Stare hasło         Nowe hasło         Powtórz nowe hasło         Powtórz nowe hasło         u lub więcej samych liter lub samych cyfr.         niebędący literą ani cyfrą.         rą musi być poprzedzony i musi poprzedzać znak będący literą lub cyfrą         Zmień |                                                             |
| Rekomendowane przeglądarki to Internet Explorer 8.x oraz FireFox 3.5<br>Wersia aplikacijos-20110131-174317-87207-1143 Adres serwera                                                                                                    | .x                                                                                                    | © 2010 Agencja Restrukturyzacji<br>i Modernizacji Rolnictwa |

#### Wymuszona zmiana hasła

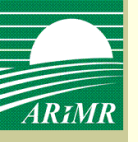

# Logowanie do aplikacji WPI

| Agencja Restrukturyzacji<br>i Modernizacji Rolnictwa                   |                                 |
|------------------------------------------------------------------------|---------------------------------|
| Zaloguj się do aplikacji                                               |                                 |
| Login: 00135800                                                        |                                 |
| Hasło: ••••••                                                          |                                 |
| Zaloguj                                                                |                                 |
|                                                                        |                                 |
| Rekomendowane przeglądarki to Internet Explorer 8.x oraz FireFox 3.5.x | © 2010 Agencja Restrukturyzacji |
| Wersja aplikacji:pa-20110131-174317-87207-1143 Adres serwera:10.8.4.89 | i Modernizacji Rolnictwa        |
|                                                                        |                                 |

- Poprzez zalogowanie do systemu teleinformatycznego Agencji za pomocą loginu i kodu dostępu następuje uwierzytelnienie wnioskodawcy.
- W przypadku trzykrotnego podania podczas logowania błędnego kodu dostępu Agencja zablokuje dostęp do systemu teleinformatycznego Agencji.
- Rolnik, któremu przyznano login i kod dostępu do systemu teleinformatycznego Agencji na podstawie innych przepisów, może złożyć wniosek przy użyciu tego loginu i kodu dostępu.

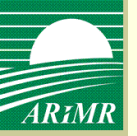

# Wybór typu i celu złożenia wniosku

| Wnioski przez                          | Agencja Restrukturyzacji<br>i Modernizacji Rolnictwa<br>: internet                                                                                                    | Zalogowany:<br>00135800<br>Zmień hasło Wyloguj<br>Producent:<br>Jan Nowak<br>012345678 |
|----------------------------------------|----------------------------------------------------------------------------------------------------|----------------------------------------------------------------------------------------|
| Jesteś tutaj: > Stron                  | na Główna                                                                                                    |                                                                                        |
| Utwórz w                               | niosek                                                                                                    |                                                                                        |
| Typ wniosku<br>Cel złożenia<br>wniosku | Wniosek o przyznanie płatności bezpośrednich, ONW i rolnośrodowiskowych<br>Wniosek o przyznanie jednolitej płatności obszarowej i płatności uzupełniającej w przypadku przekazania<br>Wniosek o wypłatę jednolitej płatności obszarowej i płatności uzupełniających | ▼<br>gospodarstwa lub w przypadku śmierci rolnika                                      |
| Utwórz wi                              | niosek                                                                                                    |                                                                                        |
| Typ wniosku                            | Wniosek o przyznanie płatności bezpośrednich, ONW i rolnośrodowiskowych                                                                                                    | •                                                                                      |
| Cel ztozenia<br>wniosku                | Korekta do wniosku     Utwórz wniosek       Wniosek     Powrót       Wycofanie całego wniosku     Powrót       Wycofanie części wniosku     EroEax 2.5 x                                                                                                    | © 2010 Agaggia Destruktururzegii                                                       |
| Utwórz w                               | niosek                                                                                                    |                                                                                        |
| Typ wniosku                            | Wniosek o przyznanie płatności bezpośrednich, ONW i rolnośrodowiskowych                                                                                                    |                                                                                        |
| Cel złożenia<br>wniosku                | Wniosek  Utwórz wniosek Powrót                                                                                                    |                                                                                        |

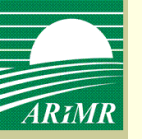

## Wypełnianie wniosku – wnioskowanie płatności

| ARIMR |  |
|-------|--|

Wnioski przez internet

| Agencja Restrukturyzacj  |
|--------------------------|
| i Modernizacji Rolnictwa |

Zalogowany: 00135800 Zmień hasło Wyloguj Producent: Jan Nowak

012345678

Wnioski Dane użytkownika

Jesteś tutaj: > Strona Główna > Utwórz wniosek > Wniosek o przyznanie płatności bezpośrednich, ONW i rolnośrodowiskowych

| Wniosek Lista załączników do wniosku Mapy                                                                                                    |                                                                                                    |                                                       |
|----------------------------------------------------------------------------------------------------|----------------------------------------------------------------------------------------------------|-------------------------------------------------------|
| Zapisz Zatwierdz Usuń Drukuj Powrót                                                                                                    |                                                                                                    |                                                       |
| I - VI VII VIII IX                                                                                                    |                                                                                                    |                                                       |
| Symbol formularza: W-1/01 Agencja Re                                                                                                    | strukturyzacji i Modernizacji Rolnictwa                                                                              | Potwierdzenie przyjęcia wniosku przez biuro powiatowe |
| WNIOSEK o przyznanie                                                                                                    | płatności na rok 2011                                                                                                | /pieczęć/                                             |
| Wnioskuje o przyznanie <sup>1)</sup> :                                                                                                    |                                                                                                    |                                                       |
| <ul> <li>płatności bezpośredniej<sup>2)</sup>, specjalnej płatności obsz<br/>strączkowych i motylkowatych drobnonasiennych, u<br/>płatności uzupełniającej do powierzchni upraw roślin<br/>na trwałych użytkach zielonych (płatność zwierzęca)</li> </ul> | zarowej do powierzchni upraw roślin<br>zupełniającej płatności podstawowej<br>n przeznaczonych na paszę, uprawianych |                                                       |
| 🔲 płatności uzupełniającej do powierzchni uprawy chm                                                                                                    | ielu niezwiązanej z produkcją                                                                                        |                                                       |
| oddzielnej płatności z tytułu owoców i warzyw (płatn                                                                                                    | ość do pomidorów) <sup>3)</sup>                                                                                      | Data przyjęcia i podpis                               |
| płatności cukrowej <sup>3)</sup>                                                                                                    |                                                                                                    |                                                       |
| płatności do krów i owiec <sup>4)</sup>                                                                                                    |                                                                                                    |                                                       |
| płatności z tytułu realizacji przedsięwzięć rolnośrod                                                                                                    | owiskowych i poprawy                                                                                                 | Numer dokumentu                                       |
| dobrostanu zwierząt (PROW 2004 - 2006) 5)                                                                                                    |                                                                                                    |                                                       |
| płatności rolnośrodowiskowej (PROW 2007 - 2013) <sup>6)</sup>                                                                                                    |                                                                                                    |                                                       |
| pomocy finansowej z tytułu wspierania gospodarow<br>i innych obszarach o niekorzystnych warunkach gos                                                                                                    | ania na obszarach górskich<br>podarowania                                                                            | Znak sprawy PRS 2004-2006                             |
|                                                                                                    |                                                                                                    |                                                       |
| Znak sprawy OB                                                                                                    | Znak sprawy ONW                                                                                                    | Znak sprawy PRS 2007-2013                             |

W przypadku, gdy rolnik w poprzednim roku składał wniosek o przyznanie płatności, wniosek na dany rok będzie spersonalizowany tak, jak wnioski w wersji papierowej

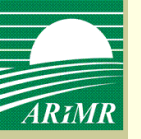

cel złożenia, dane identyfikacyjne wnioskodawcy, żądanie uwzględnienia zwierząt, deklarowanie zwierząt do płatności do krów i owiec

| 01. Numer identyfikacyjny<br>012345678                                                                                                    |                                                                                                    |                                                                        |                                                                                                    |                                                |
|----------------------------------------------------------------------------------------------------|----------------------------------------------------------------------------------------------------|------------------------------------------------------------------------|----------------------------------------------------------------------------------------------------|------------------------------------------------|
|                                                                                                    |                                                                                                    |                                                                        |                                                                                                    |                                                |
| 02. Nazwisko / Nazwa pełna<br>Nowak                                                                                                    | ×                                                                                                    | 4 5 0 4 2 1 0 5<br>05. PESEL<br>06. REGON                              | -                                                                                                    |                                                |
| 03. Pierwsze imię / Nazwa skrócona<br>Ryszard                                                                                                    | 04. Drugie imię / Nazwa organu założycielskiego<br>jednostki organizacyjnej nieposiadającej<br>osobowości prawnej                                                  | 8 6 3 1 5 0 0<br>07. NIP<br>08. Kod kraju. N<br>/wypełnia oso          | 5 9 0<br>Jumer paszportu lub innego dokumentu tożsamo<br>oba fizyczna nieposiadajaca obywatelstwa polsk                      | iści<br>riego/                                 |
| IV ŻADANIE UWZGI EDNIENIA ZWIE                                                                                                    | R7AT <sup>8)</sup>                                                                                                    |                                                                        |                                                                                                    |                                                |
| 09. Wnioskuję o uwzględnienie, przy usta<br>małżonek, co potwierdza wpis do reje<br>zwierząt, albo zgłoszenie do tych reje<br>Małkiewicz                                                  | Ianiu powierzchni, do której przysługuje płatność z<br>stru zwierząt gospodarskich oznakowanych lub do<br>strów. Dane małżonka:<br>11. Nazwisko rodowe<br>Kowalska | wierzęca, zwierząt, których<br>ejestru koniowatych <sup>9)</sup> , o k | posiadaczem w wymaganym przepisami okresie<br>tórych mowa w przepisach o systemie identyfika<br>12. Pierwsze imię<br>Jadwiga | e był mój obecny<br>acji i rejestracji         |
| 13. Numer identyfikacyjny <sup>10)</sup><br>0 4 2 9 5 6 3 0 3                                                                                                    | 14. PESEL<br>57110616122                                                                                                    |                                                                        | 15. Kod kraju. Numer paszportu lub innego o<br>w przypadku małżonka nieposiadającego ot                                      | dokumentu tożsamości<br>bywatelstwa polskiego/ |
| V. LICZBA POSIADANYCH ZWIERZA                                                                                                    | T, DO KTÓRYCH MA ZOSTAĆ PRZYZ                                                                                                    | NANA PŁATNOŚĆ E                                                        | O KRÓW I OWIEC                                                                                                    |                                                |
| 16. Liczba krów                                                                                                    | 8 sztuk                                                                                                    | 17. Liczba owiec                                                       |                                                                                                    | sztuk                                          |
| VI. INFORMACJA O ZAŁĄCZNIKACH<br>19. Załączniki: Nazwa załącznika                                                                                                    | 11) 18. Liczba załączników<br>Liczba załączników                                                                                                    | 4                                                                      | Nazwa załącznika                                                                                                    | Liczba załączników                             |
| <ol> <li>Oświadczenie o uprawie zbóż</li> <li>Oświadczenie małżonka o wyrażeniu z</li> <li>Informacja o numerach identyfikacyjr</li> <li>Zaświadczenie o liczbie koni wpisanyo</li> </ol> | 1<br>rgody na uwzglęc 1<br>nych krów 1<br>ch lub zgłoszonyc 1                                                                                                    | 7. 8. 9. 10. 10. 10. 10. 10. 10. 10. 10. 10. 10                        |                                                                                                    |                                                |
| 5.<br>6.                                                                                                    |                                                                                                    | 11.<br>12.                                                             |                                                                                                    |                                                |

W przypadku, gdy w roku ubiegłym rolnik żądał uwzględnienia zwierząt współmałżonka dane te będą spersonalizowane (sekcja IV wniosku). Dane z sekcji V dotyczące płatności do krów i owiec nie będą spersonalizowane. W związku z czym w przypadku ubiegania się o tą płatność konieczne będzie uzupełnienie sekcji V.

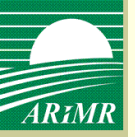

#### oświadczenie o powierzchni działek ewidencyjnych

|   | W               | niosel | k Lista załączników do wnic    | osku Mapy                                                                        |                         |                                  |                                    |                       |                                 |
|---|-----------------|--------|--------------------------------|----------------------------------------------------------------------------------|-------------------------|----------------------------------|------------------------------------|-----------------------|---------------------------------|
| Z | Zapi            | sz     | Zatwierdz Usuń Drukuj          | Powrót                                                                           |                         |                                  |                                    |                       |                                 |
|   | I -             | VI     | VII VIII IX                    |                                                                                  |                         |                                  |                                    |                       |                                 |
|   |                 | VII. O | ŚWIADCZENIE O POWIERZCHNI DZIA | ŁEK EWIDENCYJNYCH 13)                                                            |                         |                                  |                                    |                       |                                 |
|   | Z<br>a          |        |                                | Położenie działki ewidencyjnej                                                   |                         | Dane według e                    | widencji g                         | runtów i bu           | dynków                          |
|   | znacz<br>wiersz | Lp.    | województwo                    | będziński<br>bielski<br>Bielsko-Biała<br>bieruńsko-lędziński<br>Bytom<br>Chorzów | gmina                   | nazwa<br>obrębu<br>ewidencyjnego | nr<br>obrębu<br>ewiden-<br>cyjnego | nr<br>arkusza<br>mapy | nr działki<br>ewiden-<br>cyjnej |
|   |                 | 1      | 2                              | cieszyński<br>Częstochowa<br>częstochowski<br>Dabrowa Górnicza                   | 4                       | 5                                | 6                                  | 7                     | 8                               |
|   |                 | 1      | świętokrzyskie                 | Gliwice<br>gliwicki<br>Jastrzębie-Zdrój<br>Jaworzno                              | Sadowie (gm. wiejska) 🔹 | NIEMIENICE                       | 0009                               |                       | 310/2                           |
|   |                 | 2      | świętokrzyskie 💌               | Katowice<br>kłobucki<br>lubliniecki<br>miloskowski                               | Sadowie (gm. wiejska) 💽 | NIEMIENICE                       | 0009                               |                       | 91                              |
|   |                 | 3      | świętokrzyskie                 | Mysłowice<br>myszkowski<br>Piekary Śląskie                                       | Sadowie (gm. wiejska) 🔹 | RUSZKOWIEC                       | 0013                               |                       | 152                             |
|   |                 | 4      | świętokrzyskie                 | pszczyński<br>raciborski<br>Ruda Śląska<br>rybnicki                              | Sadowie (gm. wiejska) 🔹 | RUSZKOWIEC                       | 0013                               |                       | 59                              |
|   |                 | 5      | świętokrzyskie                 | Rybnik<br>Siemianowice Śląskie<br>Şosnowiec                                      | Sadowie (gm. wiejska) 🔹 | ZWOLA                            | 0020                               |                       | 628/1                           |
|   |                 | 6      | śląskie 💽                      | Swiętochłowice                                                                   |                         | ×                                |                                    |                       |                                 |

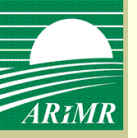

oświadczenie o powierzchni działek ewidencyjnych, pomoc kontekstowa

| Wniosek     Lista załączników       apisz     Zatwierdz     Usuń     Distriction       I - VI     VII     VIII     IX | do wniosku Mapy<br>rukuj Powrót  |                                    |                       |                                 |                                     |                               |           |        |                               |                                        |                                                    |                                                |                                                  |                       |
|----------------------------------------------------------------------------------------------------|----------------------------------|------------------------------------|-----------------------|---------------------------------|-------------------------------------|-------------------------------|-----------|--------|-------------------------------|----------------------------------------|----------------------------------------------------|------------------------------------------------|--------------------------------------------------|-----------------------|
|                                                                                                    | Dana wedlur o                    | widonoji a                         | runtów i bu           | dunkáu                          |                                     |                               | Powiersel |        | atów rolaw                    | oh na dai                              | istee ourid                                        | lonovinci                                      |                                                  |                       |
| gmina                                                                                                    | nazwa<br>obrębu<br>ewidencyjnego | nr<br>obrębu<br>ewiden-<br>cyjnego | nr<br>arkusza<br>mapy | nr działki<br>ewiden-<br>cyjnej | powierz<br>całko<br>dzia<br>ewideno | chnia<br>wita<br>ki<br>xyjnej | ogółe     | em     | niezgła<br>do prog<br>pomocov | oszona<br>ramów<br>wych <sup>14)</sup> | zalesio                                            | nych <sup>15)</sup>                            | Wycofanie<br>działki<br>ewiden-<br>cyjnej        |                       |
| 4                                                                                                    | 5                                | 6                                  | 7                     | 8                               | ha<br>9                             | m2                            | ha<br>1   | a<br>0 | ha<br>f                       | a<br>1                                 | ha<br>12                                           | a                                              | 13                                               |                       |
| Sadowie (gm. wiejska) 💌                                                                                               | NIEMIENICE                       | 0009                               |                       | 310/2                           | 0                                   | 9300                          | 0         | 91     | 0                             | 0                                      | 0                                                  | 0                                              |                                                  |                       |
| Sadowie (gm. wiejska) 💌                                                                                               | NIEMIENICE                       | 0009                               |                       | 91                              | 1                                   | 7700                          | 1         | 50     | 0                             | 0                                      | 0                                                  | 0                                              | •                                                |                       |
| Sadowie (gm. wiejska) 💌                                                                                               | RUSZKOWIEC .                     | 0013                               |                       | 152                             | 0                                   | 5600                          | 0         | 54     | 0                             |                                        | riko powie<br>lajdującyc                           | erzchnia<br>ch sie na                          | gruntów rol<br>a danej dzia                      | nych                  |
| Sadowie (gm. wiejska) 🔹                                                                                               | RUSZKOWIEC •                     | 0013                               |                       | 59                              | 2                                   | 1600                          | 1         | 88     | 0                             |                                        | videncyjn<br>siadaniu<br>ku nie zo                 | ej, będa<br>rolnika<br>ostała zg               | cych w<br>, która w da<br>głoszona do            | nym                   |
| Sadowie (gm. wiejska) 🔹                                                                                               | ZWOLA                            | 0020                               |                       | 628/1                           | 0                                   | 2700                          |           |        | 0                             |                                        | atności o<br>upełniaja<br>odstawow                 | atnosci<br>bszarow<br>ącej płat<br>ej, płatn   | Uednolitej<br>/ej lub<br>:ności<br>iości zwierze | cej,                  |
| Koziegłowy (obszar wiejski w 🕻 💌                                                                                      | Oczko 💌                          | 0015                               |                       | 12/1                            | 1                                   | 2500                          | 1         | 25     |                               |                                        | b przejści<br>voców mie<br>atności o               | iowych p<br>ękkich,<br>bszarow                 | ołatności z ty<br>lub specjaln<br>vej do powie   | rtułu<br>ej<br>rzchni |
|                                                                                                    |                                  |                                    |                       |                                 |                                     |                               |           |        |                               |                                        | oraw rosli<br>otylkowai<br>NW, lub p<br>alizacii p | n strączi<br>tych dro<br>płatności<br>rzedsiev | kowych i<br>bnonasienn<br>i z tytułu<br>vzięć    | ych,                  |
|                                                                                                    |                                  |                                    |                       |                                 |                                     |                               |           |        |                               |                                        | Inośrodo<br>brostanu<br>Inośrodo                   | wiskowy<br>u zwierza<br>wiskowe                | ch i poprawy<br>ąt, lub płatn<br>j, lub pomo     | ości<br>cy            |
|                                                                                                    | •                                |                                    |                       |                                 |                                     |                               |           |        |                               |                                        | Inych)                                             | na zale                                        | sianie grunt                                     | 01                    |

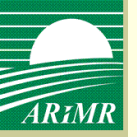

#### oświadczenie o sposobie wykorzystania działek rolnych

| Wniosek Lista załączników do wniosku Mapy                                    |                                 |                                                                                                    |                                               |                                                                             |                                                                       |                                                                           |                                    |                                  |                    |
|------------------------------------------------------------------------------|---------------------------------|----------------------------------------------------------------------------------------------------|-----------------------------------------------|-----------------------------------------------------------------------------|-----------------------------------------------------------------------|---------------------------------------------------------------------------|------------------------------------|----------------------------------|--------------------|
| Zapisz Zatwierdz Usuń Drukuj Powrót                                          |                                 |                                                                                                    |                                               |                                                                             |                                                                       |                                                                           |                                    |                                  |                    |
| I-VI VII VIII IX                                                             |                                 |                                                                                                    |                                               |                                                                             |                                                                       |                                                                           |                                    |                                  |                    |
| VIII. OŚWIADCZENIE O SPOSOBIE WYKORZYSTYWANIA DZIAŁEK ROLNYCH <sup>16)</sup> |                                 |                                                                                                    |                                               |                                                                             |                                                                       |                                                                           |                                    |                                  |                    |
| Z                                                                            |                                 |                                                                                                    |                                               |                                                                             |                                                                       | Powierzchnia<br>deklarowana do<br>pomocy finansowej                       | Dane do pro                        | gramów rolnośrodowiskowych       |                    |
| n<br>a<br>c<br>z                                                             | Oznaczenie<br>działki<br>rolnej | Grupa upraw <sup>17)</sup> /<br>Obszar <sup>17)</sup> /<br>ONV/ <sup>18)</sup> /R\$ <sup>120</sup> | Powierzchnia<br>działki rolnej <sup>zu)</sup> | Nr działki<br>ewidencyj nej,<br>na której jest<br>położona<br>działka rolna | Powierzchnia<br>działki rolnej w<br>granicach działki<br>ewidencyjnej | z tytułu ONVV na<br>działce rolnej<br>w granicach działki<br>ewidencyjnej | rošlina i                          | uprawna                          |                    |
| e<br>r<br>s<br>z                                                             |                                 |                                                                                                    |                                               |                                                                             |                                                                       |                                                                           | w pionie<br>głównym <sup>21)</sup> | w<br>międzypionie <sup>220</sup> | Kod/nr<br>warlantu |
|                                                                              | 1                               | 2                                                                                                  | ha a                                          | ,                                                                           | ha a                                                                  | ha a                                                                      | 7                                  |                                  | ٥                  |
|                                                                              | ,                               | ·                                                                                                  |                                               |                                                                             |                                                                       |                                                                           | ,                                  | 。<br>                            | ,                  |
|                                                                              | A                               | • 041                                                                                              | 0 9                                           | 310/2                                                                       | 0 91                                                                  |                                                                           | <b>_</b>                           | <b></b>                          |                    |
|                                                                              | A1                              | UPO 💌                                                                                              | 0 6                                           | 1 310/2                                                                     | 0 61                                                                  | 0 0                                                                       | •                                  | •                                |                    |
|                                                                              | В                               | JPO 🔽                                                                                              | 1 5                                           | 91                                                                          | 1 50                                                                  | 0 0                                                                       | •                                  | •                                |                    |
|                                                                              | B1                              | UPO 💌                                                                                              | 1 5                                           | 91                                                                          | 1 50                                                                  | 0 0                                                                       | •                                  | •                                |                    |
|                                                                              | B2                              | ST 💽                                                                                               | 0 3                                           | 91                                                                          | 0 30                                                                  | 0 0                                                                       | •                                  | •                                |                    |
|                                                                              | С                               | JPO                                                                                                | 0 5                                           | 4 152                                                                       | 0 54                                                                  | 0 0                                                                       | •                                  | •                                |                    |
|                                                                              | C1                              | UPO 🔻                                                                                              | 0 5                                           | 4 152                                                                       | 0 54                                                                  | 0 0                                                                       | •                                  | •                                |                    |

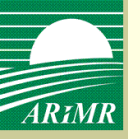

oświadczenie o sposobie wykorzystania działek rolnych, dodanie nowej działki rolnej

|                                        | F JPC                                                                                                    | )                                                                                                    | •                                                                                                    | 0                                                                                                    | 13                                                                                                    | 628/1                                                                                                    | 0                                                                                                    | 13                                                                                              | 0                                                                                                    | 0                                                                               |
|----------------------------------------|----------------------------------------------------------------------------------------------------|----------------------------------------------------------------------------------------------------|----------------------------------------------------------------------------------------------------|----------------------------------------------------------------------------------------------------|----------------------------------------------------------------------------------------------------|----------------------------------------------------------------------------------------------------|----------------------------------------------------------------------------------------------------|-------------------------------------------------------------------------------------------------|----------------------------------------------------------------------------------------------------|---------------------------------------------------------------------------------|
|                                        | F1 UP                                                                                                    | 0                                                                                                    | •                                                                                                    | 0                                                                                                    | 13                                                                                                    | 628/1                                                                                                    | 0                                                                                                    | 13                                                                                              | 0                                                                                                    | 0                                                                               |
|                                        | G                                                                                                    | •                                                                                                    |                                                                                                    |                                                                                                    |                                                                                                    |                                                                                                    |                                                                                                    |                                                                                                 |                                                                                                    |                                                                                 |
|                                        |                                                                                                    | JPO<br>JPO_RS<br>JPO_TUZ Jedn                                                                                                    | olita Płatn                                                                                                 | ość Obsza                                                                                                  | arowa                                                                                                    |                                                                                                    |                                                                                                    |                                                                                                 |                                                                                                    |                                                                                 |
| 16<br>17<br>18<br>19<br>20<br>21<br>22 | <ul> <li>6) W przypadku gdy lic</li> <li>7) Wypełnia się zgodnie</li> <li>8) W przypadku ubiega</li> <li>9) W przypadku ubiega</li> <li>9) Działka rolna - zwarty<br/>z głoszenie użytkowa</li> <li>1) W przypadku ubiega</li> <li>2) W przypadku realizac</li> </ul> | JPO_TUZ_RS<br>UPO<br>UPO_TUZ<br>JPO_K<br>JPO_K<br>JPO_K<br>ONW<br>ONW_RS<br>JPO_Z<br>ST<br>RS<br>OM, maliny<br>OM_RS, maliny<br>OM_RS, maliny<br>OM_RS, truskawki<br>OM_RS, truskawki | tracza licz<br>mi w Instr<br>pomocy f<br>płatności<br>zchni nie i<br>ramach gr<br>ności z tytu<br>i wód" na | bę wierszy<br>ukcji wype<br>inansowej<br>z tytułu n<br>mniejszej<br>untów obj<br>ułu realiza<br>leży wpisa | r oświadczen<br>ełniania wnio<br>j z tytułu wsp<br>ealizacji prze<br>niż 0,1 ha, zg<br>ętych grupą<br>cji przedsięv<br>ać gatunek u | ia, należy wypełn<br>osku o przyznanie<br>pierania gospodar<br>edsięwzięć rolnoś<br>głoszony przez je<br>upraw, granice dz<br>wzięć rolnośrodow<br>prawianej rośliny. | ić dodatkowe k<br>płatności na r<br>rowania na obs<br>rodowiskowyc<br>dnego rolnika<br>ziałki rolnej są<br>wiskowych i po | artki oświa<br>ok 2010.<br>zarach górs<br>h i poprawy<br>i obejmując<br>wyznaczan<br>prawy dobi | dczenia, oznac<br>skich i innych<br>/ dobrostanu z<br>cy nie więcej n<br>e na podstawie<br>rostanu zwierz | obszarach<br>obszarach<br>wierząt lu<br>iż jedną g<br>e tego kon<br>sąt lub pła |

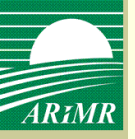

#### oświadczenia i zobowiązania

| na obszarach górskich uppych obszarach o piekorzystnych warupkach gospodarowania), przez okres 5 lat od dnia otrzymania tej pomocy <sup>25</sup> .                                                                                                    |                                                             |  |  |  |  |  |
|----------------------------------------------------------------------------------------------------|-------------------------------------------------------------|--|--|--|--|--|
| ······································                                                                                                    |                                                             |  |  |  |  |  |
|                                                                                                    | · · · · · · · · · · · · · · · · · · ·                       |  |  |  |  |  |
| 20. Plan/zmiana planu działalności rolnośrodowiskowej w moim gospodarstwie rolnym został/a przygotowany/a przy udziale doradcy<br>rolnośrodowiskowego/eksperta przyrodniczego²»)                                                                                                    |                                                             |  |  |  |  |  |
|                                                                                                    |                                                             |  |  |  |  |  |
| Imie i pazwiske deradov relpećredowiskowego                                                                                                    | nr unrawnienia                                              |  |  |  |  |  |
|                                                                                                    |                                                             |  |  |  |  |  |
| Imie i nazwisko eksperta przyrodniczego                                                                                                    | nr zaświadczenia                                            |  |  |  |  |  |
|                                                                                                    |                                                             |  |  |  |  |  |
| X. INFORMACJA O PODANIU DO POBLICZNEJ WIA                                                                                                    | DOMOSCI KWOT PRZYZNANYCH PŁATNOŚCI                          |  |  |  |  |  |
| <ul> <li>drobnonasiennych, płatności cukrowej, oddzielnej płatności z tytułu owoców i warzyw, płatności do krów i owiec, płatności z tytułu realizacji przedsięwzięć rolnośrodowiskowych i poprawy dobrostanu zwierząt, płatności rolnośrodowiskowej oraz pomocy finansowej z tytułu wspierania gospodarowania na obszarach górskich i innych obszarach o niekorzystnych warunkach gospodarowania zostanie opublikowana na stronie internetowej Ministerstwa Rolnictwa i Rozwoju Wsi, zgodnie z przepisami ustawy z dnia 22 września 2006 r. o uruchamianiu środków pochodzących z budżetu Unii Europejskiej przeznaczonych na finansowanie wspólnej polityki rolnej (Dz. U. Nr 187, poz. 1381, z późn. zm.).</li> <li>2. Dane o wypłaconej kwocie płatności i pomocy, o których mowa w pkt 1, oraz dane osobowe określone we wniosku o przyznanie płatności, mogą być przetwarzane przez organy audytowe i dochodzeniowe Wspólnot oraz krajowe, dla zabezpieczenia interesów</li> </ul> |                                                             |  |  |  |  |  |
| 21. Data i podpis wnioskodawcy<br>data wypełnienia wniosku<br>(dzień - miesiąc - rok)                                                                                                    |                                                             |  |  |  |  |  |
| 22. Aktualny numer telefonu: 692482158                                                                                                    |                                                             |  |  |  |  |  |
| 23. Wstępnie wypełniony wniosek o przyznanie płatności ora                                                                                                    | az materiał graficzny na kolejny rok proszę <sup>1)</sup> : |  |  |  |  |  |
| przekazać w wersji papierowej Udostępnić na stronie internetowej                                                                                                    |                                                             |  |  |  |  |  |
| XI. ADNOTACJE AGENCJI RESTRUKTURYZACJI I MODERNIZACJI ROLNICTWA - wypełnia pracownik biura powiatowego ARIMR<br>24. Uwagi:                                                                                                    |                                                             |  |  |  |  |  |
|                                                                                                    | A                                                           |  |  |  |  |  |
|                                                                                                    |                                                             |  |  |  |  |  |
|                                                                                                    | _1                                                          |  |  |  |  |  |
|                                                                                                    |                                                             |  |  |  |  |  |

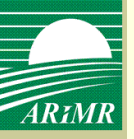

| Wnioski przez                 | internet                                                                                                    |  |  |  |  |
|-------------------------------|----------------------------------------------------------------------------------------------------|--|--|--|--|
| Wnioski                       | Dane użytkownika                                                                                               |  |  |  |  |
| Jesteś tutaj: > <u>Strona</u> | Jesteś tutaj: > <u>Strona Główna</u> > Wniosek o przyznanie płatności bezpośrednich, ONW i rolnośrodowiskowych |  |  |  |  |
| Wniosek                       | _ista załączników do wniosku Mapy                                                                              |  |  |  |  |
| Zapisz Zatwi                  | erdz Usuń Drukuj Powrót                                                                                        |  |  |  |  |
| I - VI VII                    | VIII IX                                                                                                    |  |  |  |  |

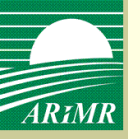

- Załączniki wymagające podpisu osób trzecich rolnik skanuje i zapisuje na własnym komputerze.
- Załączniki nie wymagające podpisu osób trzecich, które rolnik wypełnia sam, np. Oświadczenie o objęciu na własność wszystkich gruntów rolnych będących własnością rolnika, któremu przyznano płatność zwierzęcą, będą dostępne z listy załączników ze strony internetowej ARiMR, gdzie rolnik będzie mógł je wypełnić, a następnie zapisać na swoim komputerze.
- Materiał graficzny nie będzie możliwy do wyboru przez rolnika w ramach listy załączników do wniosku. Materiał graficzny zostanie automatycznie dołączony do wniosku po narysowaniu działek rolnych w zakładce <Mapy>, w momencie zatwierdzenia wniosku.

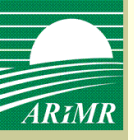

| Age<br>ARIMR i Mo                  | ncja Restrukturyzacji<br>odernizacji Rolnictwa                                                                      | Zalogowany:<br>00135800           |
|------------------------------------|----------------------------------------------------------------------------------------------------|-----------------------------------|
|                                    |                                                                                                    | Zmień hasło Wyloguj<br>Producent: |
| Wnioski przez inter                | net                                                                                                    | r roducent.                       |
|                                    |                                                                                                    | 012345678                         |
| Wnioski Da                         | ine użytkownika                                                                                                    |                                   |
| Jesteś tutaj: > <u>Strona Głów</u> | vna > <u>Wniosek o przyznanie płatności bezpośrednich. ONW i rolnośrodowiskowych</u> > Lista załączników do wniosku |                                   |
| Wniosek Lista                      | załączników do wniosku Mapy                                                                                         |                                   |
| Lista załączni                     | ków do wniosku                                                                                                    |                                   |
| Nazwa załącznika                   | Przeglądaj Wyczyść pole                                                                                             |                                   |
| Rodzaj załącznika                  |                                                                                                    |                                   |
|                                    | Dodaj załącznik                                                                                                    |                                   |
| Usuń zaznaczone                    |                                                                                                    |                                   |

Wszystkie załączniki (wymagające bądź nie wymagające podpisu osób trzecich) rolnik będzie mógł dołączyć do wniosku poprzez wybranie konkretnego załącznika w polu <Rodzaj załącznika> (lista załączników zdefiniowana przez ARiMR) i wskazując zapisany przez siebie na komputerze plik zawierający zeskanowany dokument (nazwa dołączanego pliku jest dowolna).

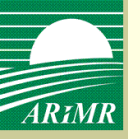

# Dodanie załączników do wniosku – materiał graficzny

| 01. Numer identyfikacyjny 0 2 0 9 0 6 0 8 3                                                                                                    |                                                                                                    |                                                                                                    |                                                                                                    |  |  |  |  |
|----------------------------------------------------------------------------------------------------|----------------------------------------------------------------------------------------------------|----------------------------------------------------------------------------------------------------|----------------------------------------------------------------------------------------------------|--|--|--|--|
| III. PODMIOT                                                                                                    |                                                                                                    |                                                                                                    |                                                                                                    |  |  |  |  |
| 02. Nazwisko / Nazwa pełna<br>Małkiewicz                                                                                                    | *                                                                                                    | 4 5 0 4 2 1 0 8<br>05. PESEL<br>06. REGON                                                                                                    | -                                                                                                    |  |  |  |  |
| 03. Pierwsze imię / Nazwa skrócona       04. Drugie imię / Nazwa organu założycielskiego jednostki organizacyjnej nieposiadającej osobowości prawnej |                                                                                                    | 8 6 3 1 5 0 0 5 9 0<br>07. NIP<br>08. Kod kraju. Numer paszportu lub innego dokumentu tożsamości<br>/wypełnia osoba fizyczna nieposiadająca obywatelstwa polskiego/ |                                                                                                    |  |  |  |  |
| IV. ŻĄDANIE UWZGLĘDNIENIA ZWIERZ                                                                                                    | ĄT <sup>8)</sup>                                                                                                    |                                                                                                    |                                                                                                    |  |  |  |  |
| 09. Wnioskuję o uwzględnienie, przy ustalaniu<br>małżonek, co potwierdza wpis do rejestru<br>zwierząt, albo zgłoszenie do tych rejestrów             | u powierzchni, do której przysługuje płatność zwierz<br>zwierząt gospodarskich oznakowanych lub do rejest<br>v. Dane małżonka: | ęca, zwierząt, których<br>ru koniowatych <sup>9)</sup> , o k                                                                                                    | posiadaczem w wymaganym przepisami okresie był mój obecny<br>tórych mowa w przepisach o systemie identyfikacji i rejestracji      |  |  |  |  |
| 10. Nazwisko<br>Małkiewicz                                                                                                    | 11. Nazwisko rodowe<br>Kowalska                                                                                                |                                                                                                    | 12. Pierwsze imię<br>Jadwiga                                                                                                    |  |  |  |  |
| <b>13.</b> Numer identyfikacyjny <sup>10)</sup><br>0 4 2 9 5 6 3 0 3                                                                                 | 14. PESEL<br>5 7 1 1 0 6 1 6 1 2 2                                                                                             |                                                                                                    | 15. Kod kraju. Numer paszportu lub innego dokumentu tożsamości<br>//w przypadku małżonka nieposiadającego obywatelstwa polskiego/ |  |  |  |  |
| V. LICZBA POSIADANYCH ZWIERZĄT, D                                                                                                    | DO KTÓRYCH MA ZOSTAĆ PRZYZNAN                                                                                                  | IA PŁATNOŚĆ D                                                                                                    | O KRÓW I OWIEC                                                                                                    |  |  |  |  |
| 16. Liczba krów                                                                                                    | 8 sztuk                                                                                                    | 17. Liczba owiec                                                                                                    | sztuk                                                                                                    |  |  |  |  |
| VI. INFORMACJA O ZAŁĄCZNIKACH <sup>11)</sup> 18. Liczba załączników 5 19. Załączniki:                                                                |                                                                                                    |                                                                                                    |                                                                                                    |  |  |  |  |
| Nazwa załącznika                                                                                                    | Nazwa załącznika Liczba załączników Nazwa załącznika Liczba załączników                                                        |                                                                                                    |                                                                                                    |  |  |  |  |
| . Materiał graficzny                                                                                                    | 1                                                                                                    | 7.                                                                                                    |                                                                                                    |  |  |  |  |
| 2. Oświadczenie o uprawie zbóż                                                                                                    | 1                                                                                                    | 8.                                                                                                    |                                                                                                    |  |  |  |  |
| 3. Oświadczenie małżonka o wyrażeniu zgod                                                                                                    | y na uwzglęc 1                                                                                                    | 9.                                                                                                    |                                                                                                    |  |  |  |  |
| 4. Informacja o numerach identyfikacyjnych                                                                                                    | krów 1                                                                                                    | 10.                                                                                                    |                                                                                                    |  |  |  |  |
| 5. Zaświadczenie o liczbie koni wpisanych lu                                                                                                    | ib zgłoszonyc 1                                                                                                    | 11.                                                                                                    |                                                                                                    |  |  |  |  |
| 6.                                                                                                    |                                                                                                    | 12.                                                                                                    |                                                                                                    |  |  |  |  |

Materiał graficzny automatycznie dodany po zatwierdzeniu wniosku w polu VI – informacja o załącznikach

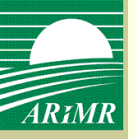

| Wybierz plik do p         | rzekazania                 |                                                                     | ? ×                                                                                            | 1                                                |                                  |              |             |
|---------------------------|----------------------------|---------------------------------------------------------------------|------------------------------------------------------------------------------------------------|--------------------------------------------------|----------------------------------|--------------|-------------|
| <u>S</u> zukaj w:         | 🔁 Załączniki               | •                                                                   | 3 🖻 🖻 🛄 -                                                                                      |                                                  |                                  |              |             |
| Moje bieżące<br>dokumenty | Soświadczenie o upraw      | vie zbóż.gif                                                        |                                                                                                |                                                  |                                  |              |             |
|                           | Wniosek List               | a załączników do wnic                                               | osku Mapy                                                                                      |                                                  |                                  |              |             |
| Pulpit                    | Lista załączr              | ników do wniosk                                                     | u                                                                                              |                                                  |                                  |              |             |
|                           | Nazwa załącznika           | Oświadczenie o uprav                                                | wie zbóż.gif Aktualizuj Wy                                                                     | /czyść pole                                      |                                  |              |             |
| Moje                      | Rodzaj załącznika          | Oświadczenie o uprav                                                | vie zbóż                                                                                       |                                                  |                                  |              |             |
| dokumenty<br>Moj komputer | Usuń zaznaczone            | Informacja o numerac<br>Informacja o numerac<br>Inna umowa/kopia um | h identyfikacyjnych krów<br>h identyfikacyjnych owiec<br>10wy potwierdzająca przekazan         | ie gruntów rolnych wch                           | iodzących w skład gospodarstwa i | rolnego      |             |
| 🧐<br>Moje miejsca         | Rekomendo Wni<br>Wersja ap | osek Lis                                                            | ta załączników d                                                                               | o wniosku                                        | Мару                             |              |             |
| sieciowe                  | Lis                        | sta załącz                                                          | ników do wn                                                                                    | iosku                                            |                                  |              |             |
|                           | Nazwa                      | załącznika                                                          | Oświadczenie o                                                                                 | uprawie zbo                                      | óż.gif Aktualizuj                | Wyczyść pole |             |
|                           | Rodza                      | j załącznika                                                        | Oświadczenie o                                                                                 | uprawie zbó                                      | Ż                                |              |             |
|                           |                            |                                                                     |                                                                                                |                                                  |                                  | Doda         | i załącznik |
|                           | <u>Usuń</u> 2              | zaznaczone                                                          |                                                                                                |                                                  |                                  |              |             |
|                           |                            | Oswiadczenie o zama<br>Oświadczenie o zreali                        | arze wykonama zabregu agrore<br>zowaniu działań naprawczych<br>wiecece pociedznie dzielek rety | Oświadczenie o uprawi<br>web lub jeb szości poły | e zbóż                           |              |             |

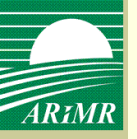

# Przegląd listy załączników do wniosku

| Wniosek           | Wniosek Lista załącznikow do wniosku Mapy |                                 |                             |    |        |       |  |  |
|-------------------|-------------------------------------------|---------------------------------|-----------------------------|----|--------|-------|--|--|
| Lista za          | Lista załączników do wniosku              |                                 |                             |    |        |       |  |  |
| Nazwa załącz      | Nazwa załącznika Przeglądaj Wyczyść pole  |                                 |                             |    |        |       |  |  |
| Rodzaj załącznika |                                           |                                 |                             |    | -      |       |  |  |
|                   |                                           |                                 | Dodaj załącznik             |    |        |       |  |  |
|                   | ld                                        | Nazwa załącznika                | Rodzaj załącznika           | R  | ozmiar | Akcja |  |  |
|                   | 742960                                    | Oświadczenie o uprawie zbóż.gif | Oświadczenie o uprawie zbóż | 68 | 869    | Pokaż |  |  |
|                   |                                           |                                 |                             |    |        |       |  |  |
|                   |                                           |                                 |                             |    |        |       |  |  |

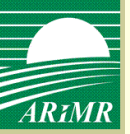

| R | Oznaczenie działek rolnych na załączniku graficznym                                                            |
|---|----------------------------------------------------------------------------------------------------|
|   | Wnioski przez internet                                                                                         |
|   | Wnioski Dane użytkownika                                                                                       |
|   | Jesteś tutaj: > <u>Strona Główna</u> > Wniosek o przyznanie płatności bezpośrednich, ONW i rolnośrodowiskowych |
|   | Wniosek Lista załączników do wniosku Mapy                                                                      |
|   | Zapisz Zatwierdz Usuń Drukuj Powrót                                                                            |
|   | I - VI VII VIII IX                                                                                             |

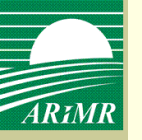

# Oznaczenie działek rolnych na załączniku graficznym

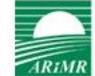

Mapa

Agencja Restrukturyzacji i Modernizacji Rolnictwa

Wykonane w technologii

Producent: Małkiewicz Ryszard (020906083)

|   | ld działki       | Pow. [ha] | Akcje |  |
|---|------------------|-----------|-------|--|
| 1 | 260606_2.0009.3  | 0.9300    | Q     |  |
| 2 | 260606_2.0009.91 | 1.7700    | Q     |  |
| 3 | 260606_2.0013.1  | 0.5600    | Q     |  |
| 4 | 260305_4.0002.59 | 2.1600    | Q     |  |
| 5 | 260606_2.0020.6  | 0.2700    | Q     |  |

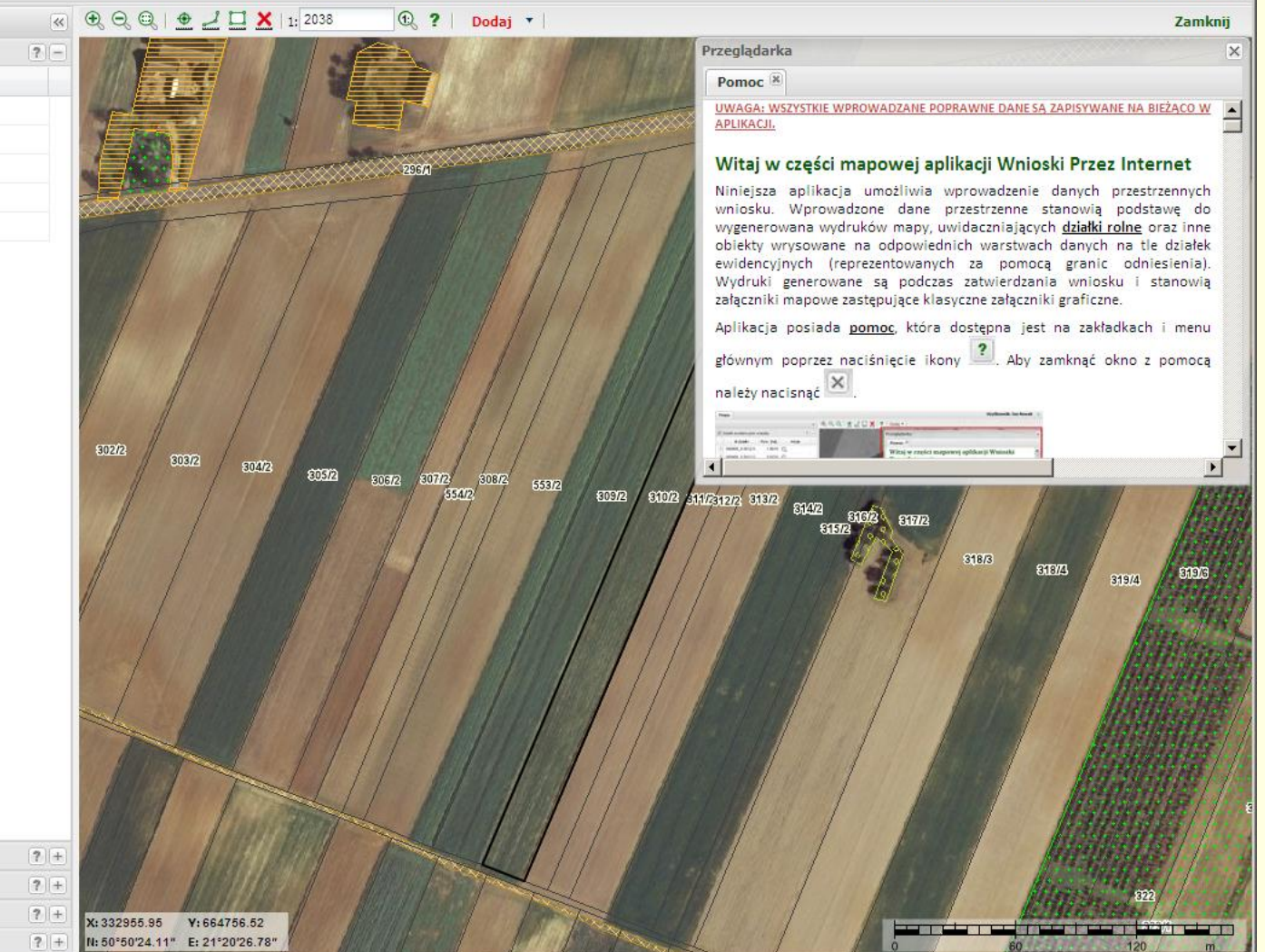

| 🔽 Działki rolne wniosku | 1  |
|-------------------------|----|
| 🔽 Uprawy                | 1  |
| Obiekty dodatkowe       | 1  |
| Legenda                 | [1 |

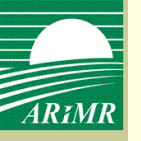

# Oznaczenie działek rolnych na załączniku graficznym

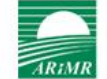

Мара

Agencja Restrukturyzacji i Modernizacji Rolnictwa

Producent: Małkiewicz Ryszard (020906083)

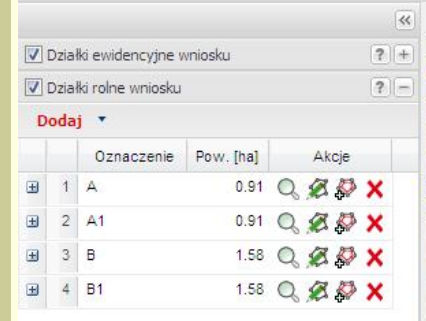

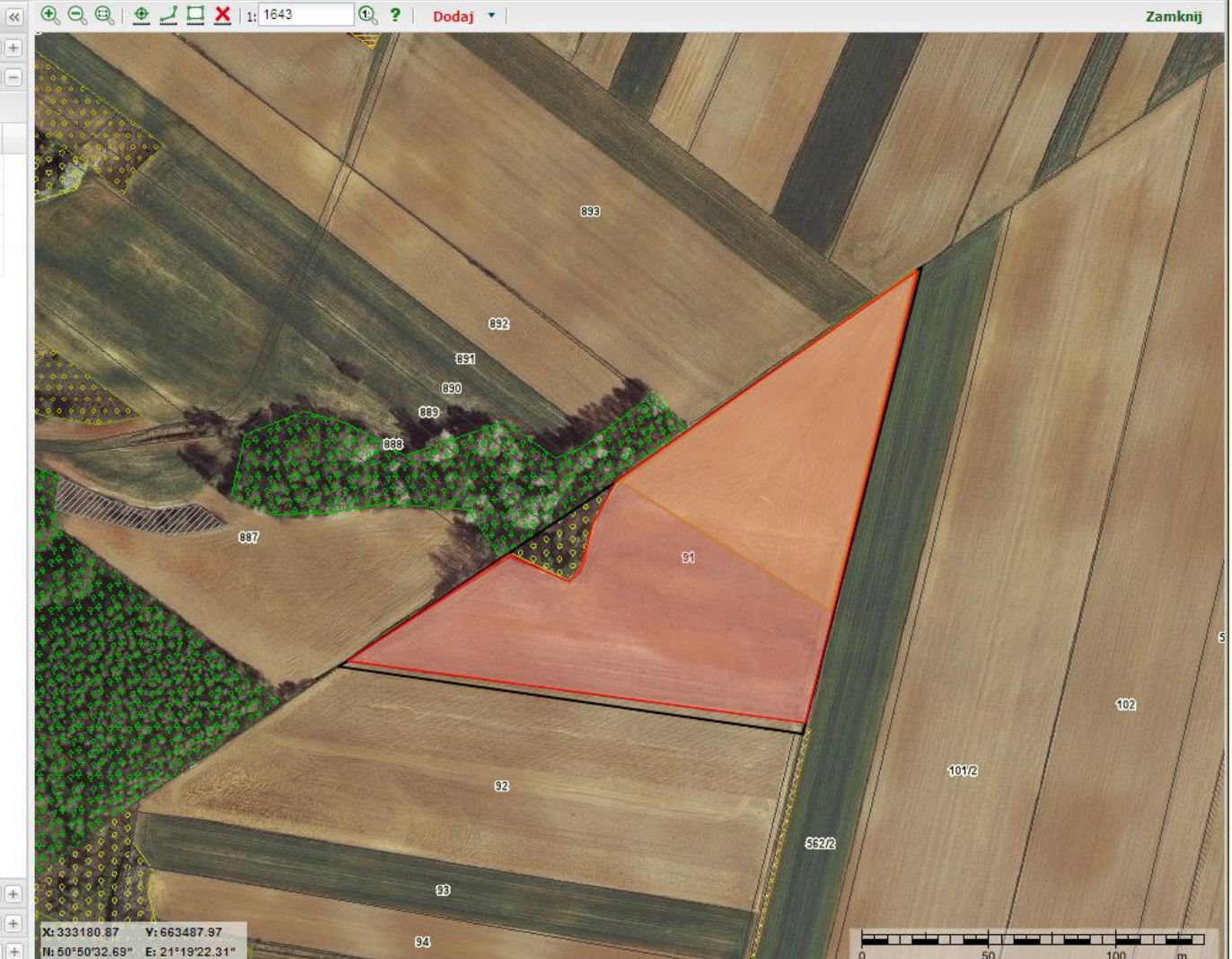

| 🔽 Uprawy          |  |
|-------------------|--|
| Obiekty dodatkowe |  |
| Legenda           |  |

? + ? +

? +

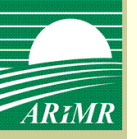

# Zapisanie roboczej wersji wniosku

| Wnioski prze                | z internet                                                                          |
|-----------------------------|-------------------------------------------------------------------------------------|
| Wnioski                     | Dane użytkownika                                                                    |
| Jesteś tutaj: > <u>Stro</u> | na Główna > Wniosek o przyznanie płatności bezpośrednich, ONW i rolnośrodowiskowych |
| Wniosek                     | Lista załączników do wniosku Mapy                                                   |
| Zapisz Zatv                 | vierdz Usuń Drukuj Powrót                                                           |
| I - VI VII                  | VIII IX                                                                             |

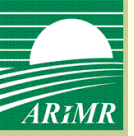

# Zapisanie roboczej wersji wniosku

komunikat o błędach we wniosku

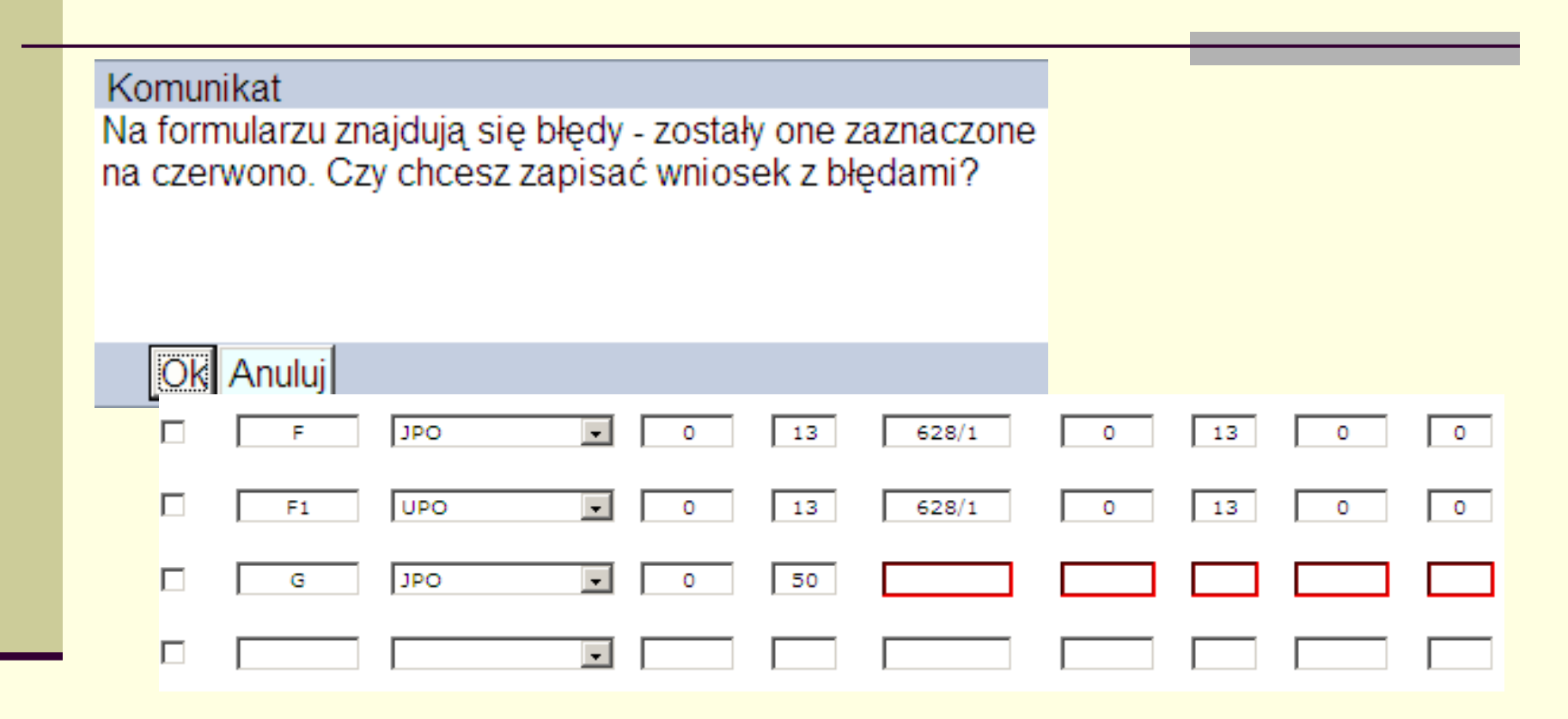

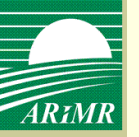

# Zapisanie roboczej wersji wniosku

| Wnioski Dane użytkownika                                                                                                    | (020906083)                                                                                                    |
|----------------------------------------------------------------------------------------------------|----------------------------------------------------------------------------------------------------|
| Jesteś tutaj: > <u>Strona Główna</u> > Wniosek o przyznanie płatności bezpośrednich, ONW i rolnośrodowiskowych                                                                                                    |                                                                                                    |
| Wniosek     Lista załączników do wniosku     Mapy       Zapisz     Zatwierdz     Usuń     Drukuj     Powrót       I - VI     VII     VII     IX                                                                                                    |                                                                                                    |
| Symbol formularza: W-1/01       Agend         WNIOSEK o przyzn       Komunikat         Wnioskuję o przyznanie <sup>1)</sup> :       Zapisano wersję roboczą wniosku. Aby zakończyć wprowadzanie wniosku i złożyć wniosek do ARiMR nal uzyć opcji Zatwierdź.         Image: Platności uzupełniającej do powierzchni upraw na trwałych użytkach zielonych (płatność zwie | twierdzenie przyjęcia wniosku przez biuro powiatowe<br>Agencji Restrukturyzacji i Modernizacji Rolnictwa<br>/pieczęć/<br>eŻy |
| <ul> <li>□ płatności uzupełniającej do powierzchni upraw</li> <li>□ oddzielnej płatności z tytułu owoców i warzyw (płatność do pomidorów) <sup>37</sup></li> <li>□ płatności cukrowej <sup>3</sup></li> </ul>                                                                                                    | Data przyjęcia i podpis                                                                                                    |
| <ul> <li>płatności do krów i owiec <sup>4)</sup></li> <li>płatności z tytułu realizacji przedsięwzięć rolnośrodowiskowych i poprawy<br/>dobrostanu zwierząt (PROW 2004 - 2006) <sup>5)</sup></li> <li>płatności rolnośrodowiskowej (PROW 2007 - 2013) <sup>6)</sup></li> <li>pomocy finansowej z tytułu wspierania gospodarowania na obszarach górskich</li> </ul>     | Numer dokumentu<br>Znak sprawy PRS 2004-2006                                                                                 |

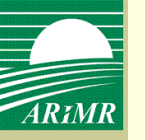

# Wyszukiwanie zapisanych wniosków, modyfikowanie zapisanego wniosku, usuwanie wniosku

| Nowy                                                             | wniosek                                                                                                    |                       |                  |                                   |              |                 |                                               |
|------------------------------------------------------------------|----------------------------------------------------------------------------------------------------|-----------------------|------------------|-----------------------------------|--------------|-----------------|-----------------------------------------------|
| Wy<br>Ukryj kr<br>Numer v<br>Data<br>wni<br>Data<br>wni<br>Typ w | szukiwanie wniosków<br>yteria wyszukiwania<br>wniosku<br>złożenia<br>osku od<br>złożenia<br>osku do<br>miosku |                       |                  |                                   |              |                 | <b>_</b>                                      |
| Lp.                                                              | Numer wniosku                                                                                                 | Data<br>utworzenia    | Data<br>złożenia | Wyszukaj<br>Powrót<br>Typ wniosku | Cel złożenia | Stan            | Akcja                                         |
| 1                                                                | 0240-020906083-PLA-00030529-11                                                                                | wniosku<br>2011-02-01 | wniosku          | Wniosek o przyznanie płatnoś      | Wniosek      | Niezatwierdzony | Przeglądaj<br><u>Modyfikuj</u><br><u>Usuń</u> |

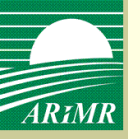

# Zatwierdzenie wniosku

| Wnioski przez                 | internet                                                                                  |
|-------------------------------|-------------------------------------------------------------------------------------------|
| Wnioski                       | Dane użytkownika                                                                          |
| Jesteś tutaj: > <u>Strona</u> | <u>a Główna</u> > Wniosek o przyznanie płatności bezpośrednich, ONW i rolnośrodowiskowych |
| Wniosek I                     | _ista załączników do wniosku Mapy                                                         |
| Zapisz Zatwie                 | erdz Usuń Drukuj Powrót                                                                   |
| I - VI VII                    | VIII IX                                                                                   |

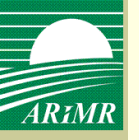

# Zatwierdzenie wniosku

| Agend Komunikat                                                                                 | 1.                                                                                                    | otwierdzenie przy<br>Agencii Restruk |                            |
|-------------------------------------------------------------------------------------------------|----------------------------------------------------------------------------------------------------|--------------------------------------|----------------------------|
| SEK o przyzn Czy na pewn<br><sup>1)</sup> :<br>specjalnej płatnośc                              | o chcesz zatwierdzić wniosek?                                                                                                    | ngeno, nezuan                        |                            |
| ych drobnonasier, Powrot<br>powierzchni upra<br>ych (płatność zwie                              |                                                                                                    |                                      |                            |
| powierzchni upra                                                                                |                                                                                                    |                                      |                            |
| rowoców i warzy Agenc                                                                           | Komunikat                                                                                                    |                                      | otwierdzenie<br>Agencii Re |
| K o przyzn V<br>p<br>cjalnej płatnośc W<br>drobnonasienr p<br>rierzchni upraw<br>(płatność zwie | Vniosek został przyjety przez ARiMR. Potwie<br>rzyjecia wniosku będzie dostępne, po jego<br>vygenerowaniu, na liście wniosków produce<br>rzeglądzie wniosku. | erdzenie<br>nta i w                  |                            |
| vierzchni upraw<br>oców i warzyw (p                                                             | OK<br>strećć to pomidorów) <sup>v</sup>                                                                                                    |                                      |                            |
| dsięwzięć rolnoś                                                                                | rodowiskowych i poprawy                                                                                                    |                                      |                            |

# Wyszukiwanie zatwierdzonego wniosku, wydruk i zapis potwierdzenia przyjęcia wniosku

|     | Wy             | szukiwanie wniosków            |                               |                             |                              |              |                |                                    |
|-----|----------------|--------------------------------|-------------------------------|-----------------------------|------------------------------|--------------|----------------|------------------------------------|
| Ukr | yj kry         | yteria wyszukiwania            |                               |                             |                              |              |                |                                    |
| Nur | ner v          | vniosku                        |                               |                             |                              |              |                |                                    |
| C   | Data :<br>wnic | złożenia 👘                     |                               |                             |                              |              |                |                                    |
| 6   | Data :<br>wnic | złożenia sku do                |                               |                             |                              |              |                |                                    |
| Т   | yp wi          | niosku                         |                               |                             |                              |              |                | -                                  |
|     | Cel :<br>v     | złożenia<br>vniosku            |                               |                             |                              |              |                |                                    |
|     |                |                                |                               |                             | Wyszukaj                     |              |                |                                    |
|     |                |                                |                               |                             | Powrót                       |              |                |                                    |
| Lp. |                | Numer wniosku                  | Data<br>utworzenia<br>wniosku | Data<br>złożenia<br>wniosku | Typ wniosku                  | Cel złożenia | Stan           | Akcja                              |
| 1   |                | 0240-020906083-PLA-00030529-11 | 2011-02-01                    | 2011-02-03                  | Wniosek o przyznanie płatnoś | Wniosek      | Przyjęty przez | <u>Przeglądaj</u><br>Potwierdzenie |
|     |                |                                |                               |                             |                              |              |                |                                    |

# Wyszukiwanie zatwierdzonego wniosku, wydruk i zapis potwierdzenia przyjęcia wniosku

| Agencja Restrukturyzacji<br>i Modernizacji Rolnictwa | Potwierdzenie przyjęcia wniosku                                            |
|------------------------------------------------------|----------------------------------------------------------------------------|
| Typ dokumentu                                        | Wniosek o przyznanie płatności bezpośrednich, ONW i<br>rolnośrodowiskowych |
| Cel złożenia                                         | Wniosek                                                                    |
| Numer dokumentu                                      | 0240-020906083-PLA-00030529-11                                             |
| Data i godzina zatwierdzenia dokumentu               | 03-02-2011 14:15                                                           |
| Suma kontrolna                                       | 718CB3ED023D770C1CDFC5CBDD2FA                                              |
|                                                      |                                                                            |
|                                                      |                                                                            |
|                                                      |                                                                            |

# Wyszukiwanie zatwierdzonego wniosku, wydruk i zapis potwierdzenia przyjęcia wniosku

| 🖉 http://10.8.1.187:4011 | /PA_WEB/generowanieWydrukow?wniosekId=741652&rod | ajWydruku= | potwierdzenie                                    |
|--------------------------|--------------------------------------------------|------------|--------------------------------------------------|
| 🖕 Ulubione 🛛 👍 💋 Su      | igerowane witryny 🝷 💋 Bezpłatna usługa pocztowa  | Galeria o  | biektów Web Slice 🔻 🍘 PA_WEB                     |
|                          | Stropa + Bezpierzeństwo + Narzedzia + 🕢 + 🕄 👌    | 8          |                                                  |
|                          |                                                  | CINITIA    |                                                  |
|                          |                                                  | COTEN      | -                                                |
| A                        | of Wytnij                                        | Ctrl+X     | e przyjęcia wniosku                              |
| i i                      | E Kopiuj                                         | Ctrl+C     |                                                  |
| ARIMR                    | U Wklej                                          | Ctrl+V     |                                                  |
|                          | 🗐 Blog w ramach usługi Windows Live              |            |                                                  |
|                          | 😳 Korzystaj z poczty w usłudze Windows Live      |            |                                                  |
|                          | Wszystkie akceleratory                           | •          |                                                  |
| T-m dalar                |                                                  |            | vznanie płatności bezposrednich, ONW i<br>kowych |
| Тур доки                 | Zapisz jako                                      |            | cowyen                                           |
|                          | wysii) stronę pocztą e-mai                       |            |                                                  |
| Cel złożer               | Edvtui za pomoca programu Microsoft Office Excel |            |                                                  |
|                          |                                                  |            |                                                  |
| Numer do                 | Widok zgodności                                  |            | PLA-00030529-11                                  |
|                          | Ustawienia widoku zgodności                      |            |                                                  |
| Data i goo               | Rowiększenie                                     | •          |                                                  |
|                          | 🖄 Rozmiar tekstu                                 | •          |                                                  |
| Suma kon                 | Styl                                             | +          | 70C1CDFC5CBDD2FA                                 |
|                          | a 🚖 Kodowanie                                    | ► ►        |                                                  |
|                          | Przeglądanie przy użyciu kursora                 | F7         |                                                  |
|                          | Właściwości                                      |            |                                                  |
|                          | 🕑 Pokaż źródło                                   |            |                                                  |
|                          |                                                  |            | _                                                |

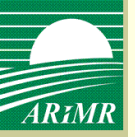

## Wniosek o wypłatę - wybór typu wniosku

| Agencja Restrukturyzacji<br>i Modernizacji Rolnictwa<br>Wnioski przez internet                                                                   | Zalogowany:<br>00140800<br>Zmień hasło Wyloguj<br>Producent:<br>Herman Sławomir (046230944) |
|----------------------------------------------------------------------------------------------------|---------------------------------------------------------------------------------------------|
| Wnioski Dane użytkownika                                                                                                    | Zmień                                                                                       |
| Jesteś tutaj: > <u>Strona Główna</u> > Utwórz wniosek                                                                                            |                                                                                             |
| Utwórz wniosek<br>Typ wniosek – Wniosek o wynłate jednolitej płatności obszarowej i płatności uzupełniających                                    |                                                                                             |
| Cel złożenia<br>wniosku Wypłata płatności V                                                                                                    |                                                                                             |
|                                                                                                    |                                                                                             |
| Rekomendowane przeglądarki to Internet Explorer 8.x oraz FireFox 3.5.x<br>Wersja aplikacji:pa-20110207-160106-87667-1216 Adres serwera:10.8.4.87 | © 2010 Agencja Restrukturyzacji<br>i Modernizacji Rolnictwa                                 |

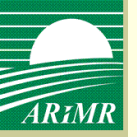

## Wniosek o wypłatę - wybór celu złożenia wniosku

| Agencja Restrukturyzacji<br>i Modernizacji Rolnictwa                                                                                                    | Zalogowany:<br>00140800<br>Zmień hasło Wyloguj                                                                          |
|----------------------------------------------------------------------------------------------------|----------------------------------------------------------------------------------------------------|
| Wnioski przez internet                                                                                                    | Producent:<br>Herman Stawomir (046230944)                                                                               |
| Wnioski Dane użytkownika                                                                                                    | Zmień                                                                                                    |
| Jesteś tutaj: > <u>Strona Główna</u> > <u>Utwórz wniosek</u> > Wniosek o wypłatę jednolitej płatności obszarowej i płatności uzupełniających                                                                                                    |                                                                                                    |
| Wiosek     Lista załączników do wniosku       Zapisz     Zatwierdz     Usuń     Drukuj       I - VII     VIII - XII                                                                                                    |                                                                                                    |
| Agencja Restrukturyzacji i Modernizacji Rolnictwa<br>Wniosek o wypłatę na rok 2 0 1 1 <sup>1)</sup><br>i jednolitej płatności obszarowej<br>płatności uzupełniającej do powierzchni grupy upraw podstawowych                                                                                                    | Potwierdzenie przyjęcia wniosku przez biuro powiatowe<br>Agencji Restrukturyzacji i Modernizscji Rolnictwa<br>/pieczęć/ |
| <ul> <li>płatności uzupełniającej do powierzchni uprawy chmielu</li> <li>płatności uzupełniającej do powierzchni roślin przeznaczonych na paszę, uprawianych na trwałych użytkach zielonych (płatności zwierzęce)</li> <li>płatności do upraw roślin energetycznych</li> <li>płatności cukrowej</li> <li>pomocy finansowej z tytułu gospodarowania na obszarach górskich i innych obszarach o niekorzystnych warunkach gospodarowania</li> </ul> | Data przyjęcia i podpis <sup>2)</sup>                                                                                   |
| Znak sprawy <sup>2)</sup>                                                                                                    | Numer Dokumentu <sup>2)</sup>                                                                                           |
| I. CEL ZŁOŻENIA <sup>1)</sup><br>Wypłata płatności Korekta wniosku Zmiana do wniosku                                                                                                    | Wycofanie wniosku                                                                                                    |
| II. NUMER IDENTYFIKACYJNY SPADKODAWCY Of Numer identyfikacyjny spadkodawcyfa III. DANE IDENTYFIKACYJNE SPADKODAWCY                                                                                                    |                                                                                                    |

W kampanii 2011 obowiązywać będą trzy cele złożenia wniosku o wypłatę: wypłata wniosku, korekta wniosku/zmiana wniosku, wycofanie wniosku

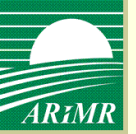

# Wniosek o wypłatę - wybór rodzaju płatności

| Agencja Restrukturyzacji<br>i Modernizacji Rolnictwa                                                                                                    | Zalogowany:<br>00140800<br>Zmień hasło Wyloguj                                                                          |
|----------------------------------------------------------------------------------------------------|----------------------------------------------------------------------------------------------------|
| Wnioski przez internet                                                                                                    | Producent:                                                                                                    |
| Wnioski Dane użytkownika                                                                                                    | Herman Sławomir (046230944)<br>Zmień                                                                                    |
| Jesteś tutaj: > <u>Strona Główna</u> > <u>Utwórz wniosek</u> > Wniosek o wypłatę jednolitej płatności obszarowej i płatności uzupełniających                                                                                                    |                                                                                                    |
| Wiosek     Lista załączników do wniosku       Zapisz     Zatwierdz     Usuń     Drukuj     Powrót       I - VII     VIII - XII     VIII - XII                                                                                                    |                                                                                                    |
| Agencja Restrukturyzacji i Modernizacji Rolnictwa                                                                                                    |                                                                                                    |
| Wniosek o wypłate na rok 2 0 1 1 1                                                                                                    | Potwierdzenie przyjęcia wniosku przez biuro powiatowe<br>Agencji Restrukturyzacji i Modernizacji Rolnictwa<br>/nierzeć/ |
| i jednolitej płatności obszarowej                                                                                                    | , burne for                                                                                                    |
|                                                                                                    |                                                                                                    |
| <ul> <li>płatności uzupełniającej do powierzchni uprawy chmielu</li> <li>płatności uzupełniającej do powierzchni roślin przeznaczonych na paszę, uprawianych na trwałych użytkach zielonych (płatności zwierzęce)</li> <li>płatności do upraw roślin energetycznych</li> <li>płatności cukrowej</li> </ul> |                                                                                                    |
| pomocy finansowej z tytułu gospodarowania na obszarach górskich i innych obszarach<br>o niekorzystnych warunkach gospodarowania                                                                                                    | Data przyjęcia i podpis <sup>2)</sup>                                                                                   |
| Znak sprawy <sup>20</sup>                                                                                                    | Numer Dokumentu <sup>2)</sup>                                                                                           |
|                                                                                                    |                                                                                                    |
| Wypłata płatności 🛛 🔽 Korekta wniosku 🗖 Zmiana do wniosku                                                                                                    | Wycofanie wniosku                                                                                                    |
| II. NUMER IDENTYFIKACYJNY SPADKODAWCY                                                                                                    |                                                                                                    |
| 2 5 2 5 5 5 6 5 7                                                                                                    |                                                                                                    |
| III. DANE IDEN TYFIKACYJNE SPADKODAWCY                                                                                                    |                                                                                                    |

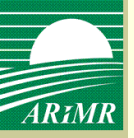

# Wypełnianie wniosku o wypłatę

| TVB2WJ3KU                                                                                                    |                                                                                                    |               |
|----------------------------------------------------------------------------------------------------|----------------------------------------------------------------------------------------------------|---------------|
|                                                                                                    | 05. PESEL                                                                                                    |               |
| 3. Pierwsze imię 04. Drugie imię                                                                                                    | 07. NIP<br>08. Kod kraju<br>08. Kod kraju<br>Numer paszportu lub innego dokumentu tożsamo<br>/wypełnia osoba fizyczna nieposiadająca obywatelstwa polskiego/                                                                                                    | )<br>Ści<br>/ |
| NUMER IDENTYFIKACYJNY SPADKOE<br>Numer identyfikacyjny spadkobiercy (o ile został nadany)<br>0 4 6 2 3 0 9 4 4                                                                                                    | BIERCY                                                                                                    |               |
| DANE IDENTYFIKACYJNE SPADKOBIE                                                                                                    | IRCY                                                                                                    |               |
| Terman                                                                                                    |                                                                                                    |               |
|                                                                                                    | 7651159521                                                                                                    |               |
| 11. Pierwsze imię/Nazwa skrócona 12. Drugie imię                                                                                                    | 14. REGON<br>7651159521<br>15. NIP                                                                                                    |               |
| 1. Pierwsze imię/Nazwa skrócona 12. Drugie imię<br>Sławomir                                                                                                    | 14. REGON<br>7651159521<br>15. NIP<br>16. Kod kraju<br>Numer paszportu lub innego dokumentu tożsamo.<br>Nypełnia osoba fizyczna nieposiadająca obywatelstwa polskiego/                                                                                                    | ości          |
| Pierwsze imię/Nazwa skrócona     12. Drugie imię     Sławomir     MIEJSCE ZAMIESZKANIA/SIEDZIBA I A                                                                                                    | 14. AEGON<br>7651159521<br>15. NIP<br>16. Kod kraju<br>Numer paszportu lub innego dokumentu totsamo.<br>Nyypełnia osoba fizyczna nieposiadająca obywatelstwa polskiego/<br>ADRES SPADKOBIERCY                                                                                                    |               |
|                                                                                                    | ADRES SPADKOBIERCY                                                                                                    |               |
|                                                                                                    | ADRES SPADKOBIERCY                                                                                                    | jska)         |
| 1. Pierwsze imię/Nezwa skrócona       12. Drugie imię         Sławomir       12. Drugie imię         . MIEJSCE ZAMIESZKANIA/SIEDZIBA I A         7. Województwo         zachodni opomorskie         0. Kod pocztowy         21. Poczta         7.8       60.0         Wałcz                                                                                                    | 14. AEGON         7651159521         15. NIP         16. Kod kraju         16. Kod kraju         Numer paszportu lub innego dokumentu totsamo.         Nypełnia osoba fizyczna nieposiadająca obywatelstwa polskiego/         ADRES SPADKOBIERCY         18. Powiat       19. Gmina         18. Powiat       19. Gmina         22. Miejscowość       23. Ulica                                                                                                    | jska)         |
| 1. Pierwsze imię/Nazwa skrócona       12. Drugie imię         Sławomir       12. Drugie imię         MIEJSCE ZAMIESZKANIA/SIEDZIBA I A         7. Województwo         zachodniopomorskie         7. Kod pocztowy         21. Poczta         78       600         Wałcz         Nr domu       25. Nr lokrału         26. Nr telefonu <sup>27</sup>                                                                                                    | 14. AEGON       7651159521       15. NIP       16. Kod kraju       16. Kod kraju       16. Kod kraju       16. Kod kraju       16. Kod kraju       16. Kod kraju       16. Kod kraju       16. Kod kraju       16. Kod kraju       17. NIP       18. Powiat       18. Powiat       19. Gmina       22. Miejscowość       23. Ulica       Prusinowo Wałeckie       23. Emalo <sup>21</sup>                                                                                                    | jska)         |
| 1. Pierwsze imię/Nazwa skrócona       12. Drugie imię         Sławomir       12. Drugie imię         Sławomir       12. Drugie imię         MIEJSCE ZAMIESZKANIA/SIEDZIBA I A         7. Województwo         zachodniopomorskie         0. Kod pocztowy         21. Poczta         78       600         Wałcz         10                                                                                                    | 14. AEGON         7       6       5       1       1       5       9       5       2       1         15. NIP       15. NIP       16. Kod kraju       Numer paszportu lub innego dokumentu tożsamo. Avypełnia osoba fizyczna nieposiadająca obywatelstwa polskiego/         ADRES SPADKOBIERCY         18. Powiat       19. Gmina         18. Powiat       19. Gmina         22. Miejscowość       23. Ulica         Prusinowo Wałeckie       23. Ulica         27. Faks <sup>20</sup> 28. E-mau <sup>20</sup>                           | jska)         |
| 1. Pierwsze imię/Nazwa skrócona       12. Drugie imię         Sławomir       12. Drugie imię         Sławomir       12. Drugie imię         . MIEJSCE ZAMIESZKANIA/SIEDZIBA I A         7. Województwo         zachodni opomorskie         0. Kod pocztowy         21. Poczta         78       600         Vałcz         10         L ADRES DO KORESPONDENCJI Nie wynetni                                                                                     | 14. AEGON         7       6       5       1       1       5       9       5       2       1         15. NIP       15. NIP       16. Kod kraju       Numer paszportu lub innego dokumentu totsamo.<br>Avypełnia osoba fizyczna nieposiadająca obywatelstwa polskiego/         ADRES SPADKOBIERCY         18. Powiat       19. Gmina         22. Miejscowość       23. Ulica         Prusinowo Wałeckie       23. Ulica         27. Faks <sup>31</sup> 28. E-mau <sup>31</sup> 11. dentuczny z adresem podanym w sekcii M       24. Dica | jska)         |
| 1. Pierwsze imię/Nazwa skrócona       12. Drugie imię         Sławomir       12. Drugie imię         . MIEJSCE ZAMIESZKANIA/SIEDZIBA I A         7. Województwo         Zachodniopomorskie         0. Kod pocztowy         21. Poczta         78       600         Wałcz         4. Mr domu         25. Nr lokalu         26. Nr telefonu <sup>31</sup> 10         I. ADRES DO KORESPONDENCJI Nie wypełmi         9. Województwo                              | 14. AEGON         7 6 5 1 1 5 9 5 2 1         15. NIP         16. Kod kraju         16. Kod kraju         Numer paszportu lub innego dokumentu totsamo.<br>/wypełnia osoba fizyczna nieposiadająca obywatelstwa polskiego/         ADRES SPADKOBIERCY         18. Powiat       19. Gmina         22. Miejscowość       23. Ulica         Prusinowo Wałeckie       23. Ulica         18. Powiat       28. E-mall <sup>31</sup> 21. Faks <sup>31</sup> 28. E-mall <sup>31</sup> 130. Powiat       31. Gmina                              | jska)         |
| 11. Pierwsze imię/Nazwa skrócona       12. Drugie imię         Sławomir       12. Drugie imię         I. MIEJSCE ZAMIESZKANIA/SIEDZIBA I A         17. Województwo         Zachodniopomorskie         20. Kod pocztowy         21. Poczta         78       600         Wałcz         24. Nr domu       25. Nr lokalu         10       26. Nr telefonu <sup>21</sup> I. ADRES DO KORESPONDENCJI Nie wypełni         19. Województwo         zachodniopomorskie | 14. AEGON         7651159521         15. NIP         16. Kod kraju         16. Kod kraju         Numer paszportu lub innego dokumentu tożsamo         Nypełnia osoba fizyczna nieposiadająca obywatelstwa polskiego/         ADRES SPADKOBIERCY         18. Powiat       19. Gmina         22. Miejscowość       23. Ulica         Prusinowo Wałeckie       23. Ulica         11. Straju       28. E-mail <sup>27</sup> 11. Sowiat       31. Gmina         11. Sowiat       31. Gmina         12. Powiat       31. Gmina               | jska)         |

#### Dane identyfikacyjne spadkobiercy w sekcji V zostaną zaciągnięte.

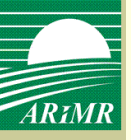

# Wypełnianie wniosku o wypłatę

| Wnioski Dane użytkownika                                                                                                    |
|----------------------------------------------------------------------------------------------------|
| Jesteś tutaj: > <u>Strona Główna</u> > <u>Utwórz wniosek</u> > Wniosek o wypłatę jednolitej płatności obszarowej i płatności uzupełniających                                                                                                    |
| Wiosek Lista załączników do wniosku                                                                                                    |
| Zapisz     Zatwierdz     Usuń     Drukuj     Powrót       I - VII     VIII - XII                                                                                                    |
|                                                                                                    |
| 41. Numer i data wydania decyzji w sprawie przyznania płatności do gruntów rolnych                                                                                                    |
| 28u9898900909808080         0.4 - 0.1 - 2.0.1.1           numer decyzji         data wydania decyzji                                                                                                    |
| 42. Numer i data wydania decyzji w sprawie przyznania płatności finansowej z tytułu wspierania gospodarowania na obszarach górskich I innych obszarach<br>o niekorzystnych warunkach gospodarowania<br>9283472984729042047<br>numer decyzji<br>31-01-2011<br>data wydania decyzji |
| IX. NUMER RACHUNKU BANKOWEGO<br>43. Nazwisko, imię / nazwa, adres                                                                                                    |
| Herman Sławomir                                                                                                    |
| 44. Nazwa pełna banku<br>Bank Gospodarki Żywnościowej S.A.                                                                                                    |
| 45. Oddział, nr, miejscowość<br>Oddział Wałcz                                                                                                    |
| 46. Pełny nr rachunku bankowego<br>1 9 2 0 3 0 0 0 4 5 1 1 3 0 0 0 0 3 9 2 0 5 7 0                                                                                                    |
| X. INFORMACJA O ZAŁĄCZNIKACH 1)                                                                                                    |
| 47. Liczba załączników                                                                                                    |

Sekcję VIII – Decyzje w sprawie przyznania płatności, rolnik uzupełnia sam wpisując nr i datę wydania decyzji w sprawie przyznania płatności do gruntów rolnych/ONW

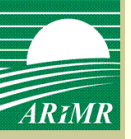

# Wniosek o wypłatę

#### Informacja o dodanych załącznikach

| X. INFORMACJA O ZAŁĄCZNIKACH 1)<br>47. Liczba załaczników<br>3                                                            |                    |  |
|----------------------------------------------------------------------------------------------------|--------------------|--|
| Nazwa załącznika<br>Prawomocne postanowienie sądu o stwierdzeniu nabycia spadku<br>Oświadczenia pozostałych spadkobierców | Liczba załączników |  |
| XI. OŚWIADCZENIA                                                                                                    |                    |  |

| Oświadczam, że:                                                                     |                                                   |
|-------------------------------------------------------------------------------------|---------------------------------------------------|
| <ol> <li>znane mi są warunki związane z wypłatą płatności;</li> </ol>               |                                                   |
| <ol> <li>znane mi są skutki składania fałszywych oświadczeń wynikające z</li> </ol> | art. 297 § 1 Kodeksu karnego;                     |
| 3) zostałem poinformowany, że:                                                      |                                                   |
| a) obowiązek podania danych wynika z przepisów o krajowym sys                       | stemie ewidencji producentów, ewidencji           |
| gospodarstw rolnych oraz ewidencji wniosków o przyznanie pła                        | atności,                                          |
| b) zebrane dane osobowe będą przetwarzane przez Agencję Rest                        | trukturyzacji i Modernizacji Rolnictwa z siedzibą |
| w Warszawie przy Al. Jana Pawła II 70 w celu wypłaty płatności                      | i pomocy finansowej objętych niniejszym           |
| wnioskiem,                                                                          |                                                   |
| <li>c) przysługuje mi prawo wglądu do moich danych osobowych;</li>                  |                                                   |
| <ol><li>4) nie kwestionuję kwoty przyznanej płatności.</li></ol>                    |                                                   |
|                                                                                     |                                                   |
|                                                                                     |                                                   |
|                                                                                     |                                                   |
| 48. Data i podpis                                                                   |                                                   |
|                                                                                     |                                                   |
|                                                                                     |                                                   |
| data wypełnienia wniosku                                                            | czytelny podpis wnioskodawcy                      |
| (dzień - miesiąc - rok)                                                             |                                                   |
|                                                                                     |                                                   |
|                                                                                     |                                                   |
|                                                                                     |                                                   |
|                                                                                     |                                                   |
| XII. ADNOTACJE AGENCJI RESTRUKTURYZACJI I MODERNI                                   | ZACJI ROLNICTWA                                   |
| XII. ADNOTACJE AGENCJI RESTRUKTURYZACJI I MODERNI.<br>49. Uwagi                     | ZACJI ROLNICTWA                                   |

Do wniosku możliwe będzie dodanie załączników na analogicznych zasadach jak dla wniosku płaszczowego. Informacja o dodanych załącznikach prezentowana będzie w polu X – Informacja o załącznikach.

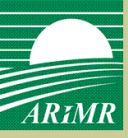

## Wniosek o wypłatę - zapisanie wniosku

| Agencja Restrukturyzacji<br>i Modernizacji Rolnictwa                                                                                                    | Zalogowany:<br>00140800<br>Zmień basto Wyloguj                                                                          |
|----------------------------------------------------------------------------------------------------|----------------------------------------------------------------------------------------------------|
| Wnioski przez internet                                                                                                    | Producent:                                                                                                    |
| Wnioski Dane użytkownika                                                                                                    | Zmień                                                                                                    |
| Jesteś tutaj: > <u>Strona Główna</u> > <u>Utwórz wniosek</u> > Wniosek o wypłatę jednolitej płatności obszarowej i płatności uzupełniających                                                                                                    |                                                                                                    |
| Wiosek     Lista załączników do wniosku       Zapisz     Zatwierdz     Usuń     Drukuj       I - VII     VIII - XII                                                                                                    |                                                                                                    |
| Agencja Restruktur       Komunikat         Wniosek o wyr       Na formularzu znajdują się błędy - zostały one zaznaczone na czerwono. Czy chcesz zapisać wniosek z błędami?         I jednolitej platności obszarowej       Platności uzupełniającej do powierzchn         I płatności uzupełniającej do powierzchn na trwałych użytkach zielonych (platności do upraw roślin energetycznych       Image: Anuluj structure structure | Potwierdzenie przyjęcia wniosku przez biuro powiatowe<br>Agencji Restrukturyzacji i Modernizacji Rolnictwa<br>/pieczęć/ |
| o niekorzystnych warunkach gospodarowania                                                                                                    | Data przyjęcia i podpis <sup>zy</sup>                                                                                   |
| Znak sprawy <sup>2)</sup>                                                                                                    | lumer Dokumentu <sup>2)</sup>                                                                                           |
| I. CEL ZŁOŻENIA <sup>1)</sup> Wypłata płatności V Korekta wniosku Zmiana do wniosku                                                                                                    | Wycofanie wniosku                                                                                                    |
| II. NUMER IDENTYFIKACYJNY SPADKODAWCY          01. Numer identyfikacyjny spadkodawcyfa         III. DANE IDENTYFIKACYJNE SPADKODAWCY                                                                                                    |                                                                                                    |

Jeżeli zostaną stwierdzone błędy na formularzu pojawi się komunikat informujący o wystąpieniu błędów

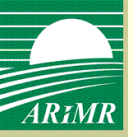

# Wniosek o wypłatę

| Agencja Restrukturyzacji<br>i Modernizacji Rolnictwa<br>Wnioski przez internet                                                                                                    | Zalogowany:<br>00140800<br><mark>Zmień hasło Wyloguj</mark><br>Producent:<br>Herman Sławomir (046230944)                |
|----------------------------------------------------------------------------------------------------|----------------------------------------------------------------------------------------------------|
| Wnioski Dane użytkownika                                                                                                    | Zmień                                                                                                    |
| Jesteś tutaj: > <u>Strona Główna</u> > <u>Utwórz wniosek</u> > Wniosek o wypłatę jednolitej płatności obszarowej i płatności uzupełniających                                                                                                    |                                                                                                    |
| Wiosek     Lista załączników do wniosku       Zapisz     Zatwierdz     Usuń     Drukuj       I - VII     VIII - XII                                                                                                    |                                                                                                    |
| Agencja Restruktur       Komunikat         Wniosek o wyr       Jednolitej płatności obszarowej       Jednolitej płatności obszarowej         płatności uzupełniającej do powierzchn       płatności uzupełniającej do powierzchn       Jednolitej płatności uzupełniającej do powierzchn         płatności uzupełniającej do powierzchn       płatności uzupełniającej do powierzchn       Jedności uzupełniającej do powierzchn         płatności uzupełniającej do powierzchn       płatności uzupełniającej do powierzchn       Jedności uzupełniającej do powierzchn         płatności do upraw roślin energetycznych       płatności cukrowej       Jedności cukrowej         pomocy finansowej z tytułu gospodarowania na obszarach górskich i innych obszarach       Jestności i innych obszarach | Potwierdzenie przyjęcia wniosku przez biuro powiatowe<br>Agencji Restrukturyzacji i Modernizacji Rolnictwa<br>/pieczęć/ |
| o niekorzystnych warunkach gospodarowania                                                                                                    | Data przyjęcia i podpis <sup>2)</sup>                                                                                   |
| Znak sprawy <sup>2)</sup>                                                                                                    | umer Dokumentu <sup>2)</sup>                                                                                            |
| I. CEL ZŁOŻENIA <sup>1)</sup><br>Wypłata płatności Korekta wniosku Zmiana do wniosku                                                                                                    | Wycofanie wniosku                                                                                                    |
| II. NUMER IDENTYFIKACYJNY SPADKODAWCY         01. Numer identyfikacyjny spadkodawcyfa                                                                                                    |                                                                                                    |

Aby wniosek został złożony w ARiMR należy dokonać jego zatwierdzenia poprzez użycie opcji <Zatwierdź>.

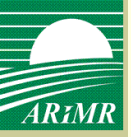

# Wniosek o wypłatę - zatwierdzenie wniosku

| Agencja Restrukturyzacji<br>i Modernizacji Rolnictwa<br>Wnioski przez internet                                                                                                    | Zalogowany:<br>00140800<br>Zmień hasło Wyloguj<br>Producent:<br>Horman Sławomir (046230944)                             |
|----------------------------------------------------------------------------------------------------|----------------------------------------------------------------------------------------------------|
| Wnioski Dane użytkownika                                                                                                    | Zmień                                                                                                    |
| Jesteš tutai: > Strona Główna > Utwórz wniosek > Wniosek o wyołate jednolitej otatności obszarowej i otatności uzupetniających                                                                                                    |                                                                                                    |
| Wiosek     Lista załączników do wniosku       Zapisz     Zatwierdz       Usuń     Drukuj       Powrót                                                                                                    |                                                                                                    |
| Agencja Restruktur       Komunikat         Wniosek o wyr       Czy na pewno chcesz zatwierdzić wniosek?         I jednolitej płatności obszarowej       Czy na pewno chcesz zatwierdzić wniosek?         I płatności uzupełniającej do powierzchn na trwałych użytkach zielonych (płatnosci uzupełniającej do powierzchn na trwałych użytkach zielonych (płatnosci uzworzęce)       I płatności do upraw roślin energetycznych         I płatności cukrowej       I płatności cukrowej | Potwierdzenie przyjęcia wniosku przez biuro powiatowe<br>Agencji Restrukturyzacji i Modernizacji Rolnictwa<br>/pieczęć/ |
| pomocy finansowej z tytułu gospodarowania na obszarach górskich i innych obszarach<br>o niekorzystnych warunkach gospodarowania                                                                                                    | Data przyjęcia i podpis <sup>2)</sup>                                                                                   |
| Znak sprawy <sup>2)</sup>                                                                                                    | Numer Dokumentu <sup>2)</sup>                                                                                           |
| I. CEL ZŁOZENIA <sup>1)</sup> Wypłata płatności V Korekta wniosku Zmiana do wniosku                                                                                                    | Wycofanie wniosku                                                                                                    |
| II. NUMER IDENTYFIKACYJNY SPADKODAWCY         01. Numer identyfikacyjny spadkodawcyfa         2       5       2       5       3       6       3       7         III. DANE IDENTYFIKACYJNE SPADKODAWCY                                                                                                    |                                                                                                    |

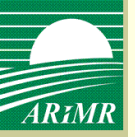

# Wniosek o wypłatę

Komunikat informujący o przyjęciu wniosku przez ARiMR i wygenerowaniu potwierdzenia przyjęcia wniosku

| Agencja Restrukturyzacji<br>i Modernizacji Rolnictwa                                                                                                    | Zalogowany:<br>00140800<br>Zmień hasło Wyloguj                                                                                                    |
|----------------------------------------------------------------------------------------------------|----------------------------------------------------------------------------------------------------|
| Wnioski przez internet                                                                                                    | Producent:<br>Herman Sławomir (046230944)                                                                                                    |
| Wnioski Dane użytkownika                                                                                                    | Zmień                                                                                                    |
| Jesteś tutaj: > Strona Główna > Utwórz wniosek > Wniosek o wypłate jednolitej płatności obszarowej i płatności uzupełniajacych                                                                                                    |                                                                                                    |
|                                                                                                    |                                                                                                    |
| Wiosek Lista załączników do wniosku                                                                                                    |                                                                                                    |
| Zapisz Zatwierdz Usuń Drukuj Powrót                                                                                                    |                                                                                                    |
| I - VII VIII - XII                                                                                                    |                                                                                                    |
| Wniosek o wyr       Wniosek został przyjety przez ARIMR. Potwierdzenie przyjecia wniosku będzie dostępne, po jego wygenerowaniu, na liście wniosków producenta i w przeglądzie wniosku.         płatności uzupełniającej do powierzchn na trwałych użytkach zielonych (płatności do upraw roślin energetycznych płatności cukrowej       Image: Comparison of the second second | Potwierdzenie przyjęcia wniosku przez biuro powiatowe<br>Agenoji Restrukturyzacji i Modernizacji Rolnictwa<br>/pieczęć/<br>Deta przyjęcia i podpis <sup>2)</sup> |
| Znak sprawy <sup>2)</sup>                                                                                                    | Numer Dokumentu <sup>2)</sup>                                                                                                    |
| I. CEL ZŁOŻENIA <sup>1)</sup> Wypłata płatności Korekta wniosku Zmiana do wniosku                                                                                                    | Wycofanie wniosku                                                                                                    |
| II. NUMER IDENTYFIKACYJNY SPADKODAWCY                                                                                                    |                                                                                                    |

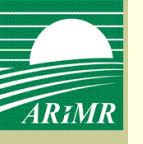

| Agencja Restrukturyzacji<br>ARIMR i Modernizacji Rolnictwa                                                                                                    |                                                                                                    | Zalogowany:<br>00135800<br>Zmjeń basło Wyloguj                                                                                                    |
|----------------------------------------------------------------------------------------------------|----------------------------------------------------------------------------------------------------|----------------------------------------------------------------------------------------------------|
| Wnioski przez internet       Wnioski       Dane użytkownika                                                                                                    |                                                                                                    | Producent:<br>Małkiewicz Ryszard<br>(020906083)                                                                                                    |
| Jesteś tutaj: > <u>Strona Główna</u> > Utwórz wniosek<br>Utwórz wniosek                                                                                                    |                                                                                                    |                                                                                                    |
| Typ wniosku<br>Cel złożenia Wniosek o przyznanie jednolitej pła<br>wniosku<br>Wniosek o przyznanie płatności be<br>Wniosek o przyznanie jednolitej płatno<br>Wniosek o wypłate jednolitej płatno | atności obszarowej i płatności uzupełniającej w przypadku przekazan<br>ezpośrednich, ONW i rolnośrodowiskowych<br>atności obszarowej i płatności uzupełniającej w przypadku przekazar<br>ości obszarowej i płatności uzupełniających | ia gospodarstwa lub w przypadku śmierci rolnika 💌<br>ia gospodarstwa lub w przypadku śmierci rolnika                                                       |
|                                                                                                    | Powrót                                                                                                    | Wniosek o przyznanie jednolitej płatności obszarowej j<br>płatności uzupełniającej w przypadku przekazania<br>gospodarstwa lub w przypadku śmierci rolnika |
| Rekomendowane przeglądarki to Internet Explorer 8.x oraz Fire                                                                                                    | eFox 3.5.x                                                                                                    | © 2010 Agencja Restrukturyzacji<br>i Modernizacji Rolnictwa                                                                                                |

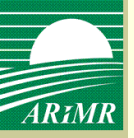

#### Określenie celu złożenia wniosku

| 10.8.1.187:4011/PA_WEB/faces/p_wpi_wyszukiwarka_wnioskow?_adf.ctrl-state=4zp5kb5b2_29 - Windows Internet Explor                                                                | rer                                                                                               | _ 8             |
|----------------------------------------------------------------------------------------------------|---------------------------------------------------------------------------------------------------|-----------------|
| Ittp://10.8.1.187:4011/PA_WEB/faces/p_wpi_wyszukiwarka_wnioskow?_adf.ctrl-state=4zp5kb5b2_29                                                                                   | 💌 🐼 👉 🗙 🚼 Google                                                                                  | P               |
| ija Widok Ulubione Narzędzia Pomoc                                                                                                    |                                                                                                   |                 |
| e 🛛 🙀 🙋 Sugerowane witryny 🝷 🙋 Bezpłatna usługa pocztowa 🙋 Galeria obiektów Web Slice 👻 🙋 PA_WEB                                                                               |                                                                                                   |                 |
| ∮http://10.8.1.187:4011/ ★ 🙆 SZUKAJ - System Zarządzani                                                                                                    | 🟠 🔹 🖾 👻 🚍 🖶 🔹 Strona 👻 Bezpieczeństwo 👻                                                           | Narzędzia 👻 🕜 🕶 |
| Agencja Restrukturyzacji i Modernizacji Rolnictwa         Wnioski przez internet         Wnioski       Dane użytkownika         Jesteś tutaj: > Strona Główna > Utwór: wniosek | Zalogowany:<br>00135800<br>Zmieň haslo Wyloguj<br>Producent:<br>Małkiewicz Ryszard<br>(020906083) |                 |
| Utwórz wniosek                                                                                                    |                                                                                                   |                 |
| Cel zlozenia Przyznanie płatności 💌<br>wniosku Utwórz wniosek<br>Powrot                                                                                                    |                                                                                                   |                 |
| Rekomendowane przeglądarki to Internet Explorer 8.x oraz FireFox 3.5.x<br>Wersja aplikacji: <b>pa-20110207-160106-87667-1216</b> Adres serwera: <b>10.8.4.87</b>               | © 2010 Agencja Restrukturyzacji<br>i Mođernizacji Rolnictwa                                       |                 |
|                                                                                                    |                                                                                                   |                 |
|                                                                                                    |                                                                                                   |                 |
|                                                                                                    |                                                                                                   |                 |
|                                                                                                    |                                                                                                   | 🔬 🛪 🔍 100% 🔹    |

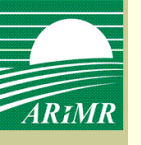

#### Określenie rodzaju płatności

| Vniosek Lista załączników do wniosku<br>pisz Zatwierdz Usuń Drukuj Powrót<br>- V VI - IX                                                                                                    |                                       |
|----------------------------------------------------------------------------------------------------|---------------------------------------|
| Agencja Restrukturyzacji i Modernizacji Rolnictwa Symbol formularza: W-1/158 WNIOSEK na rok 2 0 1 1 1)                                                                                                    |                                       |
| <ul> <li>o przyznanie jednolitej płatności obszarowej lub płatności uzupełniającej w przypadku przekazania gospodarstwa rolnego</li> <li>o przyznanie płatności bezpośredniej lub płatności uzupełniającej w przypadku śmierci rolnika, która nastąpiła w okresie od dnia złożenia wniosku o przyznanie tych płatności do dnia doręczenia decyzji w sprawie ich przyznania</li> <li>o przyznanie pomocy finansowej z tytułu wspierania gospodarowania na obszarach górskich i innych obszarach o niekorzystnych warunkach gospodarowania</li> <li>o przyznanie pomocy finansowej z tytułu wspierania gospodarowania na obszarach górskich i innych obszarach o niekorzystnych warunkach gospodarowania</li> <li>o przyznanie pomocy finansowej z tytułu wspierania gospodarowania na obszarach górskich i innych obszarach o niekorzystnych warunkach gospodarowania</li> <li>o przyznanie pomocy finansowej z tytułu wspierania gospodarowania na obszarach górskich i innych obszarach o niekorzystnych warunkach gospodarowania</li> <li>o przyznanie pomocy finansowej z tytułu wspierania gospodarowania na obszarach górskich i innych obszarach o niekorzystnych warunkach gospodarowania</li> <li>pomocy finansowej z tytułu wspierania gospodarowania na obszarach górskich i innych obszarach o niekorzystnych warunkach gospodarowania</li> <li>pomocy finansowej z tytułu wspierania gospodarowania na obszarach górskich i innych obszarach o niekorzystnych warunkach gospodarowania</li> </ul> | Deta przyjęcia i podpis <sup>e)</sup> |
| ×                                                                                                    |                                       |

Na wniosku należy określić rodzaj płatności. Cel złożenia zostanie zaznaczony na podstawie informacji, która została podana w polu 'cel złożenia' podczas określania typu dokumentu w oknie tworzenia wniosku.

-

| sprawie ich przyznania                                                                                                    |                                                                                                    |
|----------------------------------------------------------------------------------------------------|----------------------------------------------------------------------------------------------------|
| Znak sprawy <sup>2)</sup>                                                                                                    | Numer dokumentu <sup>3</sup>                                                                                                    |
| I. CEL ZŁOŻENIA <sup>1)</sup><br><i>Przyznanie płatności Korekta wniosku</i>                                                                                                    | Zmiana do wniosku Wycofanie wniosku                                                                                                    |
| NUMER IDENTYFIKACYJNY PRZEKAZUJĄCEGO     1. Numer identyfikacyjny przekazującego albo spadkodawcy     1. Numer identyfikacyjny przekazującego albo spadkodawcy     1. DANE IDENTYFIKACYJNE PRZEKAZUJACEGO                                                                                                    | ALBO SPADKODAWCY                                                                                                    |
| 02. Nazwisko / Nazwa pełna<br>03. Pierwsze imię / Nazwa skrócona<br>04. Drugie imię / Nazwa organu założycielskiego jed organizacyjnej nieposiadającej osobowości praw                                                                                                    | nostid<br>mej<br>08. Kod kraju<br>08. Kod kraju<br>08. Kod kraju<br>08. Kod kraju<br>09. Numer paszportu lub innego dokumentu tożsamości<br>/wypełnia osoba fizyczna nieposiadająca obywatelstwa polskiego/ |
| V. NUMER IDENTYFIKACYJNY PRZEJMUJĄCEGO<br><sup>09. Numer identyfikacyjny przejmującego albo spadkobiercy</sup><br>0 2 0 9 0 6 0 8 3                                                                                                    | DALBO SPADKOBIERCY                                                                                                    |
| DANE IDENTYFIKACYJNE PRZEJMUJĄCEGO A     No kale w starka zaklada zaklada zakl | LBO SPADKOBIERCY                                                                                                    |

W sekcji II należy podać numer identyfikacyjny, nadany wcześniej przez ARiMR przekazującemu gospodarstwo, po złożeniu wniosku o wpis do ewidencji producentów

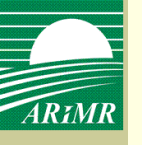

|                                                                    | ×                                                                                                    | 05. PESEL 06. REGON                                                                                                    |
|--------------------------------------------------------------------|----------------------------------------------------------------------------------------------------|----------------------------------------------------------------------------------------------------|
| 03. Pierwsze imię / Nazwa skrócona                                 | 04. Drugie imię / Nazwa organu założycielskiego jednostki<br>organizacyjnej nieposiadającej osobowości prawnej                  | 07. NIP     08. Kod kraju     Numer paszportu lub innego dokumentu tożsamości     /wypełnia osoba fizyczna nieposiadająca obywatelstwa polskiego/                |
| V. NUMER IDENTYFIK<br>09. Numer identyfikacyjny przejmującego albo |                                                                                                    | O SPADKOBIERCY                                                                                                    |
| 0 2 0 9 0 6                                                        | 0 8 3                                                                                                    | ducenta<br>SPADKOBIERCY                                                                                                    |
| 10. Nazwisko / Nazwa pełna<br>Małkiewicz                           | *                                                                                                    | 4 5 0 4 2 1 0 8 1 7 6<br>13 PESEL<br>14. REGON<br>8 6 3 1 5 0 0 5 9 0                                                                                            |
| 11. Pierwsze imię / Nazwa skrócona<br>Ryszard                      | <ol> <li>Drugie imię / Nazwa organu założycielskiego jednostki<br/>organizacyjnej nieposiadającej osobowości prawnej</li> </ol> | 15. NIP      15. NIP      16. Kod kraju     Numer paszportu lub innego dokumentu totsamości     //wycełnia osoba fizyczna nieposiadająca obywatelstwa polskiego/ |
|                                                                    |                                                                                                    |                                                                                                    |

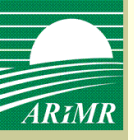

Informacje o załącznikach

| VI. INFORMACJE O ZAŁĄCZNIKACH                                                                                                    |                                                                 |                                                                                                    |                                                         |
|----------------------------------------------------------------------------------------------------|-----------------------------------------------------------------|----------------------------------------------------------------------------------------------------|---------------------------------------------------------|
| 17.<br>Liczba załączników 1                                                                                                    |                                                                 |                                                                                                    |                                                         |
| <ul> <li>8. Do wniosku składanego w przypadku przekazania gospodarstwa<br/>Nazwa załącznika</li> <li>Umowa/kopia umowy dzierżawy</li> <li>Umowa/kopia umowy sprzedaży</li> <li>Inna umowa/kopia umowy potwierdzająca przekazanie gruntów<br/>rolnych wchodzących w skład gospodarstwa rolnego</li> <li>Kopia wniosku o wpis do ewidencji producentów</li> <li>Oświadczenie o przejęciu zobowiązań dotyczących pomoc<br/>finansowej z tytułu gospodarowania na obszarach górskich i innych<br/>obszarach o niekorzystnych warunkach gospodarowania</li> </ul> | a rolnego <sup>1)</sup><br>Liczba<br>załączników<br>1<br>w<br>w | <ul> <li>19. Do wniosku składanego w przypadku śmierci rolnika, która nastąpiła w złożenia wniosku o przyznanie tych płatności do dnia doręczenia decyzji w przyznania</li> <li>Nazwa załącznika</li> <li>Kopia wniosku o stwierdzenie nabycia spadku</li> <li>Oświadczenia pozostałych spadkobierców</li> <li>Zaświadczenie sądu o zarejestrowaniu wniosku o stwierdzenie nabycia spadku</li> <li>Prawomocne postanowienie sądu o stwierdzeniu nabycia spadku</li> <li>Kopia wniosku o wpis do ewidencji producentów</li> <li>Oświadczenie o przejęciu zobowiązań dotyczących pomocy finansowej z tytułu gospodarowania na obszarach górskich i innych obszarach o niekorzystnych wzunkach dospodarowania</li> </ul> | okresie od dnia<br>sprawie ich<br>Liczba<br>załączników |
| VII. DATA<br>20.<br>Data przekazania / Data śmierci spadkodawcy 4)                                                                                                    |                                                                 | 0 1 - 0 2 - 2 0 1 1<br>(dzień - miesiąc - rok)                                                                                                    |                                                         |

Sekcja VI – Informacje o załącznikach. Załączniki dołącza się w ramach analogicznej ścieżki jak dla wniosku płaszczowego. Po użyciu przycisku <Zapisz> pole "Liczba załączników" uzupełnia się automatycznie na podstawie ilości załączników dołączonych do wniosku.

| Wnioski Dane użytkownika                                                                                                |                       |                                                                                       |                  |                |                |                   | (02           | 2090           | 6083            | 3)               |                                                           |                           |                                          |                                              |
|----------------------------------------------------------------------------------------------------|-----------------------|---------------------------------------------------------------------------------------|------------------|----------------|----------------|-------------------|---------------|----------------|-----------------|------------------|-----------------------------------------------------------|---------------------------|------------------------------------------|----------------------------------------------|
| <mark>eś tuta</mark> j: > <u>Strona Główna</u> > <u>Utwórz wniosek</u> > Wniosek o przyznanie jednolitej pł             | atności obszarow      | ej i płatności uzupełniającej w przypadku                                             | przeks           | izania         | gospi          | odarst            | wa lu         | b w pi         | rzypad          | ku śmie          | erci rolnika                                              |                           |                                          |                                              |
| Vniosek Lista załączników do wniosku                                                                                    |                       |                                                                                       |                  |                |                |                   |               |                |                 |                  |                                                           |                           |                                          |                                              |
| pisz Zatwierdz Usuń Drukuj Powrót                                                                                       |                       |                                                                                       |                  |                |                |                   |               |                |                 |                  |                                                           |                           |                                          |                                              |
| - V VI - IX                                                                                                    |                       |                                                                                       |                  |                |                |                   |               |                |                 |                  |                                                           |                           |                                          |                                              |
| VI. INFORMACJE O ZAŁĄCZNIKACH                                                                                           |                       |                                                                                       |                  |                |                |                   |               |                |                 |                  |                                                           |                           |                                          |                                              |
| Liczba załączników                                                                                                    |                       |                                                                                       |                  |                |                |                   |               |                |                 |                  |                                                           |                           |                                          |                                              |
| 18. Do wniosku składanego w przypadku przekazania gospodars                                                             | stwa rolnego 1)       | 19. Do wniosku składanego w prz<br>dnia złożenia wniosku o przyznar<br>ich przyznania | vpadk<br>nie tyc | u śm<br>h płat | ierci<br>tnośc | rolnił<br>:i do c | ka, k<br>dnia | tóra i<br>dorę | nastąj<br>czeni | oiła w<br>a decj | okresie od<br>yzji w sprawie                              |                           |                                          |                                              |
| Nazwa załącznika                                                                                                    | Liczba<br>załączników | Nazwa załącznika                                                                      |                  |                |                |                   |               |                |                 |                  | Liczba<br>załączników                                     |                           |                                          |                                              |
| Umowa/kopia umowy dzierżawy                                                                                             |                       | 🗖 Kopia wniosku o stwierdzenie nab                                                    | ycia s           | padku          |                |                   |               |                |                 |                  |                                                           |                           |                                          |                                              |
| Umowa/kopia umowy sprzedaży                                                                                             |                       | 🗖 Oświadczenia pozostałych spadk                                                      | hierc            | ów             |                |                   |               |                |                 |                  |                                                           |                           |                                          |                                              |
| Inna umowa/kopia umowy potwierdzająca przekazanie gruntów<br>rolnych wchodzących w skład gospodarstwa rolnego           | v                     | Zaświadczenie sądu o zarejestro<br>soadku                                             | <                | Lu             | t 💌            | 2                 | 011           |                | >               |                  |                                                           |                           |                                          |                                              |
| 🗖 Kopia wniosku o wpis do ewidencji producentów                                                                         |                       | Prawomocne postanowienie sądu                                                         | 31               | 1              | 2              | 3                 | Pia<br>4      | 500            | 6               |                  |                                                           |                           |                                          |                                              |
| 🔲 Oświadczenie o przejęciu zobowiązań dotyczących pomoc                                                                 | y 🗌                   | 🗖 Kopia wniosku o wpis do ewideno                                                     | 7                | 8              | 9              | 10                | 11            | 12             | 13              |                  |                                                           |                           |                                          |                                              |
| tinansowej z tytułu gospodarowania na obszarach gorskich i innyc<br>obszarach o niekorzystnych warunkach gospodarowania | n                     | Oświadczenie o przejęciu                                                              | 14               | 15             | 16             | 17                | 18            | 19             | 20              |                  |                                                           |                           |                                          |                                              |
|                                                                                                    |                       | finansowej z tytułu gospodarow<br>obszarach o niekorzystnych war                      | 21               | 22             | 23             | 24                | 25            | 26             | 27              |                  |                                                           |                           |                                          |                                              |
|                                                                                                    |                       |                                                                                       | 28               | 1              | 2              | з                 | 4             | 5              | 6               |                  | gospodarstv                                               | a. Za                     | ę przek<br>dzień                         | azania                                       |
|                                                                                                    |                       |                                                                                       | 7                | 8              | 9              | 10                | 11            | 12             | 13              |                  | uznać datę i<br>sprzedaży, d                              | gosp<br>wynika<br>Izierżi | odarstv<br>ającą z<br>awy lub            | umowy                                        |
|                                                                                                    |                       |                                                                                       | Wyo              | zyść           |                | zisia             | j jes         | t: 08          | 8-02-<br>2011   |                  | umowy w wy<br>przeniesieni                                | niku, k<br>e posi         | której r<br>iadania                      | nastąpiło<br>a gruntów                       |
| 20.                                                                                                    |                       |                                                                                       |                  |                |                |                   |               |                |                 |                  | rolnych, lub<br>części położ                              | działe<br>onych           | k rolny<br>na obs                        | ch lub ich<br>szarach                        |
| Data przekazania / Data śmierci spadkodawcy 4)                                                                          |                       | I                                                                                     |                  | (0             | lzień          | - mies            | iąc -         | rok)           |                 |                  | ONW. Jeżeli<br>określony te<br>posiadania,<br>posiadania, | mum<br>rmin p<br>za dz    | owie ni<br>przenie<br>ień prz<br>darstwa | e został<br>sienia<br>eniesienia<br>a należy |
| VIII. OŚWIADCZENIA I ZOBOWIĄZANIA                                                                                       |                       |                                                                                       |                  |                |                |                   |               |                |                 |                  | przyjąć dzie<br>przypadku,<br>spadkobierc                 | j zawa<br>gdy W<br>a wpis | niosko<br>uje da                         | nowy. W<br>dawcą jes<br>tę śmierci           |

and ku) Dala abawingka

W sekcji VII należy wpisać datę przekazania bądź śmierci spadkodawcy.

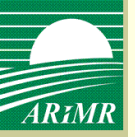

## Zapisanie wniosku

| Agencja Restrukturyzacji<br>i Modernizacji Rolnictwa                                                                                                    | Zalogowany:<br>00135800<br>Zmień hasto Wyloguj   |
|----------------------------------------------------------------------------------------------------|--------------------------------------------------|
| Wnioski przez internet                                                                                                    | Producent:                                       |
| Wnioski Dane użytkownika                                                                                                    | (020906083)                                      |
| Jesteś tutaj: > <u>Strona Główna</u> > <u>Utwórz wniosek</u> > Wniosek o przyznanie jednolitej płatności obszarowej i płatności uzupełniającej w przypadku przekazar                                                                                                    | nia gospodarstwa lub w przypadku śmierci rolnika |
| Wniosek Lista załączników do wniosku                                                                                                    |                                                  |
| Zapisz     Zatwierdz     Usuń     Drukuj     Powrót       I - V     VI - IX     VI - IX                                                                                                    |                                                  |
| Agencja Restruktur       Komunikat         Symbol formularza: W-1/158       Na formularzu znajdują się błędy - zostały one zaznaczone na czerwono. Czy chcesz zapisać wniosek z błędami?         ✓       o przyznanie jednolitej płatności przypadku przekazania gospodar         ✓       o przyznanie płatności bezpośredniej lub płatności uzupełniającej w przypadku śmierci rolnika, która nastąpiła w okresie od dnia złożenia wniosku o przyznanie tych płatności do dnia doręczenia decyzji w sprawie ich przyznania         ✓       o przyznanie pomocy finansowej z tytułu wspierania gospodarowania na obszarach górskich i innych obszarach o niekorzystnych warunkach gospodarowania         ✓       o przyznanie pomocy finansowej z tytułu wspierania gospodarowania na obszarach górskich i innych obszarach o niekorzystnych warunkach gospodarowania         ✓       o przyznanie pomocy finansowej z tytułu wspierania gospodarowania na obszarach górskich i innych obszarach o niekorzystnych warunkach gospodarowania         ✓       o przyznanie pomocy finansowej z tytułu wspierania gospodarowania na obszarach górskich i innych obszarach o niekorzystnych warunkach gospodarowania         ✓       o przyznanie pomocy finansowej z tytułu wspierania gospodarowania na obszarach górskich i innych obszarach o niekorzystnych warunkach gospodarowania         ✓       o przyznanie tych płatności do dnia doręczenia decyzji w sprawie ich przyznanie | Data przyjęcia i podpis <sup>aj</sup>            |
|                                                                                                    |                                                  |

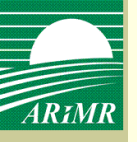

#### Zapisanie wniosku

| . CLE ZEOZENIA"                                                                                    |                                                         |                                                                                                    |
|----------------------------------------------------------------------------------------------------|---------------------------------------------------------|----------------------------------------------------------------------------------------------------|
| Przyznanie płatności                                                                               | Korekta wniosku                                         | Zmiana do wniosku 📗 Wycofanie wniosku                                                                                             |
|                                                                                                    |                                                         |                                                                                                    |
| NUMER IDEN I YFIKAC                                                                                | YJNY PRZEKAZUJĄCEGO ALE                                 | 30 SPADKODAWCY                                                                                                    |
| 01. Numer identyfikacyjny przekazującego albo sp                                                   | adkodawcy Należy wpisać numer<br>identyfikacyjny, nadan | ny wcześniej                                                                                                    |
|                                                                                                    | przez Agencję, po złoż<br>Wipiosku o wpis do ewi        |                                                                                                    |
|                                                                                                    | producentów. Pole obo                                   | owiązkowe                                                                                                    |
| DANE IDENTYFIKACY                                                                                  | JNE PRZEKAZUJĄCEGO ALBO                                 | O SPADKODAWCY                                                                                                    |
| 12. Nazwisko / Nazwa pełna                                                                         |                                                         | 7 9 0 8 0 3 1 1 4 3 6                                                                                                    |
| KOWALSKI                                                                                           | <u> </u>                                                | 05. PESEL                                                                                                    |
|                                                                                                    |                                                         |                                                                                                    |
|                                                                                                    |                                                         | 06. REGON                                                                                                    |
|                                                                                                    | v                                                       | 07. NIP                                                                                                    |
| 3. Pierwsze mię / Nazwa Skrocona                                                                   | organizacyjnej nieposiadającej osobowości prawnej       |                                                                                                    |
| JAN                                                                                                |                                                         | 08. Kod kraju Numer paszportu lub innego dokumentu tożsamości<br>/vyznetnia osoba fizyczna nieposiadająca obywatelstwa polskiego/ |
|                                                                                                    |                                                         |                                                                                                    |
|                                                                                                    |                                                         |                                                                                                    |
| NOMER IDEN I FFIKA                                                                                 | STINT PRZEJMUJĄCEGO ALE                                 | SO SPADKOBIERC I                                                                                                    |
| 19. Numer identyfikacyjny przejmującego albo spac                                                  | kobiercy                                                |                                                                                                    |
| ) 2 0 9 0 6 0                                                                                      | 8 3                                                     |                                                                                                    |
|                                                                                                    |                                                         |                                                                                                    |
|                                                                                                    |                                                         | BBABICABIEBOV                                                                                                    |
| DANE IDENTYFIKACY                                                                                  | SNE PRZESWOJĄCEGO ALBO                                  | SPADROBIERCY                                                                                                    |
| DANE IDENTYFIKACY                                                                                  | JNE PRZEJWOJĄCEGO ALBO                                  | 4 5 0 4 2 1 0 8 1 7 6                                                                                                    |
| DANE IDENTYFIKACY<br><sup>10</sup> Nazwisko / Nazwa petna<br>Vlałkiewicz                           |                                                         | 45042108176       13. PESEL                                                                                                    |
| DANE IDENTYFIKACY<br>10. Nazwisko / Nazwa pełna<br>Małkiewicz                                      |                                                         | 4 5 0 4 2 1 0 8 1 7 6       13. PESEL                                                                                             |
| DANE IDENTYFIKACY<br>10. Nazwisko / Nazwa pełna<br>Małkiewicz                                      |                                                         | 4 5 0 4 2 1 0 8 1 7 6       12. PESEL       14. REGON       14. REGON                                                             |
| DANE IDENTYFIKACY                                                                                  |                                                         | 4 5 0 4 2 1 0 8 1 7 6         13. FESEL         14. REGON         8 6 3 1 5 0 0 5 9 0         15. NP                              |
| DANE IDENTYFIKACY<br>10. Nazwisko / Nazwa pełna<br>Małkiewicz<br>1. Pierwsze imię / Nazwa skrócona |                                                         | 4 5 0 4 2 1 0 8 1 7 6         13. FESEL         14. REGON         8 6 3 1 5 0 0 5 9 0         15. NP                              |

Po użyciu opcji <Zapisz> na czerwono zostaną zaznaczone pola wypełnione błędnie.

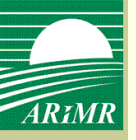

## Zapisanie wniosku

| Znak sprawy <sup>3)</sup>                                                                                                    | Numer dokumentu <sup>3)</sup>                                                                                                    |
|----------------------------------------------------------------------------------------------------|----------------------------------------------------------------------------------------------------|
| I. CEL ZŁOŻENIA <sup>1)</sup><br><i>Przyznanie płatności Korekta wniosku</i>                                                                                                    | 🔲 Zmiana do wniosku 🔲 Wycofanie w                                                                                                    |
| II. NUMER IDENTYFIKACYJNY PRZEKAZUJĄCEGO         01. Numer identyfikacyjny przekazującego albo       Komunikat         020906       Komunikat         Zapisano wersję roboczą wnios       wprowadzanie wniosku i złożyć         III. DANE IDENTYFIKACY       ależy uzyć opcji Zatwierdź. | ALBO SPADKODAWCY                                                                                                    |
| KOWALSKI                                                                                                    | 0 3 1 1 4 3 6<br>06. REGON                                                                                                    |
| U. NUMER IDENTYFIKACYJNY PRZEJMUJĄCEGO                                                                                                    | OB. Kod kraju       Numer paszportu lub innego dokumentu         D8. Kod kraju       Numer paszportu lub innego dokumentu         tożsamości       Avypełnia osoba fizyczna nieposiadająca obywatelstwa polskiego/         ALBO SPADKOBIERCY |

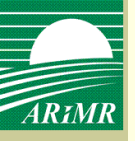

## Zatwierdzenie wniosku

| Agencja Restrukturyzacji<br>i Modernizacji Rolnictwa                                                                                                    | ▲<br>Zalogowany:<br>00135800<br>Zmień hasłoj<br>Producent: |
|----------------------------------------------------------------------------------------------------|------------------------------------------------------------|
| Wnioski przez internet       Wnioski       Dane użytkownika                                                                                                    | Małkiewicz F<br>(020906083)                                |
| Jesteš tutaj: > <u>Strona Główna &gt; Utwórz wniosek</u> > Wniosek o przyznanie jednolitej płatności obszarowej i płatności uzupetniającej w przypadku przekazania gospod<br>Komunikat<br>Wniosek Lista załączników do wnio<br>Zapisz Zatwierdz Usuń Drukuj<br>I - V VI - IX<br>OK                                                                                                    | arstwa lub w przypadku śmierci rolnika                     |
| Symbol formularza: W-1/158<br>WNIOSEK na rok 1)                                                                                                    |                                                            |
| <ul> <li>o przyznanie jednolitej płatności obszarowej lub płatności uzupełniającej w<br/>przypadku przekazania gospodarstwa rolnego</li> <li>o przyznanie płatności bezpośredniej lub płatności uzupełniającej<br/>w przypadku śmierci rolnika, która nastąpiła w okresie od dnia złożenia wniosku o<br/>przyznanie tych płatności do dnia doręczenia decyzji w sprawie ich przyznania</li> </ul> |                                                            |

# Po zatwierdzeniu wniosku pojawi się komunikat informujący o przyjęciu wniosku przez ARiMR.

## Wyszukiwanie wniosków

| Wnic     | ski przez internet                            |                               |                             |                                       |                                                              | Producent:<br>Małkiewicz Rys            | szard                                                |
|----------|-----------------------------------------------|-------------------------------|-----------------------------|---------------------------------------|--------------------------------------------------------------|-----------------------------------------|------------------------------------------------------|
| Wr       | ioski Dane użytkownika                        |                               |                             |                                       |                                                              | (020906083)                             |                                                      |
| Jesteś t | utaj: > <u>Strona Główna</u> > Utwórz wniosek |                               |                             |                                       |                                                              |                                         |                                                      |
| Now      | y wniosek                                     |                               |                             |                                       |                                                              |                                         |                                                      |
| W        | vszukiwanie wniosków                          |                               |                             |                                       |                                                              |                                         |                                                      |
| Likrvi I | voteria wyszukiwania                          |                               |                             |                                       |                                                              |                                         |                                                      |
| Numer    | wniosku                                       |                               |                             |                                       |                                                              |                                         |                                                      |
| Dat      | a złożenia                                    |                               |                             |                                       |                                                              |                                         |                                                      |
| Dat      | a złożenia                                    |                               |                             |                                       |                                                              |                                         |                                                      |
| WI       | niosku do                                     |                               |                             |                                       |                                                              |                                         | Ţ                                                    |
| Се       | złożenia 💶                                    |                               |                             |                                       |                                                              |                                         | <u>•</u>                                             |
|          | wniosku                                       |                               |                             |                                       |                                                              |                                         |                                                      |
|          |                                               |                               |                             | Wyszukaj                              |                                                              |                                         |                                                      |
| Lp.      | Numer wniosku                                 | Data<br>utworzenia<br>wniosku | Data<br>złożenia<br>wniosku | Typ wniosku                           | Cel złożenia                                                 | Stan                                    | Akcja                                                |
| 1        | 0240-020906083-PLA-00030529-11                | 2011-02-01                    | 2011-02-03                  | Wniosek o przyznanie płatnoś          | Wniosek                                                      | Przyjęty przez                          | <u>Przeglądaj</u><br>Potwierdzenie                   |
| 2        | 0240-020906083-PLA-00039729-11                | 2011-02-04                    |                             | Wniosek o przyznanie płatnoś          | Wniosek                                                      | Niezatwierdzony                         | <u>Przeglądaj</u><br><u>Modyfikuj</u><br><u>Usuń</u> |
| 3        | 0240-020906083-TRA-00043629-11                | 2011-02-08                    | 2011-02-08                  | Wniosek o przyznanie jedn <u>olit</u> | Przyznanie płatności                                         | Przviety przez                          | Przeglądaj<br>Potwierdzenie                          |
|          |                                               |                               |                             | Whiose<br>płatnoś                     | k o przyznanie jednolitej pła<br>ci uzupełniającej w przypad | tności obszarowej i –<br>ku przekazania | <u>r othorazonia</u>                                 |
|          |                                               |                               |                             | gospod                                | arstwa lub w przypadku śmie                                  | erci rolnika                            |                                                      |
|          |                                               |                               |                             |                                       |                                                              |                                         |                                                      |
|          |                                               |                               |                             |                                       |                                                              |                                         |                                                      |
|          |                                               |                               |                             |                                       |                                                              |                                         |                                                      |
|          |                                               |                               |                             |                                       |                                                              |                                         |                                                      |
|          |                                               |                               |                             |                                       |                                                              |                                         |                                                      |

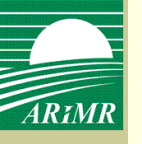

Potwierdzenie przyjęcia wniosku

| Agencja Restrukturyzacji<br>i Modernizacji Rolnictwa      | Potwierdzenie przyjęcia wniosku                                                                                                    |
|-----------------------------------------------------------|----------------------------------------------------------------------------------------------------|
| Typ dokumentu                                             | Wniosek o przyznanie jednolitej płatności obszarowej i<br>płatności uzupełniającej w przypadku przekazania<br>gospodarstwa lub w przypadku śmierci rolnika |
| Cel złożenia                                              | Przyznanie płatności                                                                                                    |
| Numer dokumentu<br>Data i godzina zatwierdzenia dokumentu | 0240-020906083-TRA-00043629-11<br>08-02-2011 11:14                                                                                                    |
| Suma kontrolna                                            | C378A57F5E6890323F19EA867BA6753E                                                                                                    |
|                                                           |                                                                                                    |
|                                                           |                                                                                                    |
|                                                           |                                                                                                    |
|                                                           |                                                                                                    |

•

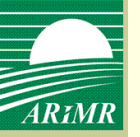

# Dziękuję za uwagę

Departament Płatności Bezpośrednich